## Les Aventuriers du Bout du Monde La revue des clubs Microcam

Rampe de Lancement numéro 121.1 – 11/06/2017

À la découverte d'iBooks sur iPad et iPhone Sous iOS 10.

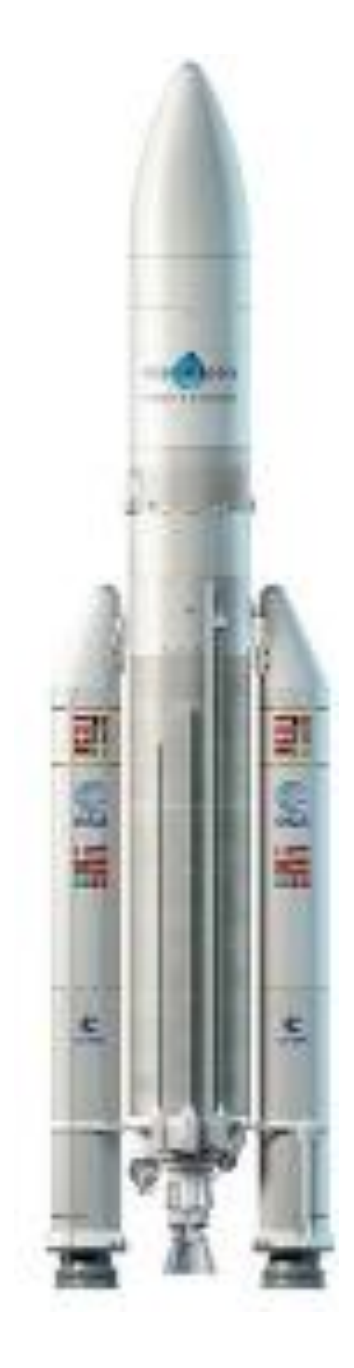

#### Les ABM

#### Les Aventuriers du Bout du Monde

Le journal des clubs Microcam Clubs de micro-informatique du Crédit Agricole, Association loi 1901. © Copyright *Les ABM* Dépôt légal 641 Rennes ISSN 0295-938

#### Microcam06 -

Microcam -

Communautés Numériques www.conum.fr

**Directeur de la publication :** Yves-Roger Cornil

Numéro réalisé par : Yves Roger Cornil

#### Logiciels et matériels utilisés :

Microsoft Word 2016 pour Mac, Microsoft Word pour iPad, QuickTime Player, Ambrosia Snapz Pro X, Graphic Converter 10, macOS X 10.12.5, iOS 10.3.x, iPad Air, iPad Pro, iPhone 5s. Cette Rampe de Lancement complète la collection de livres sur l'utilisation des appareils iOS, en particulier l'iPad ; c'est une mise à jour de la Rampe de Lancement 101 qui était dédiée à iBooks sur iPad sous iOS 9.

Cette publication est basée sur l'atelier iPad et iPhone du Cilac<sup>1</sup> que j'anime depuis janvier 2015.

Bonne lecture et à bientôt.

Yves Roger Cornil

Les logiciels cités sont des marques déposées de leurs éditeurs respectifs.

## Site Internet :

http://www.cornil.com/ios10/

Documents PDF disponibles sur : <u>http://www.cornil.com/abm.html</u>

<sup>&</sup>lt;sup>1</sup> Cilac : association loi 1901 (Apple User Group) – Site : cilaclamadeleine.free.fr Rampe de Lancement numéro 121 – page II

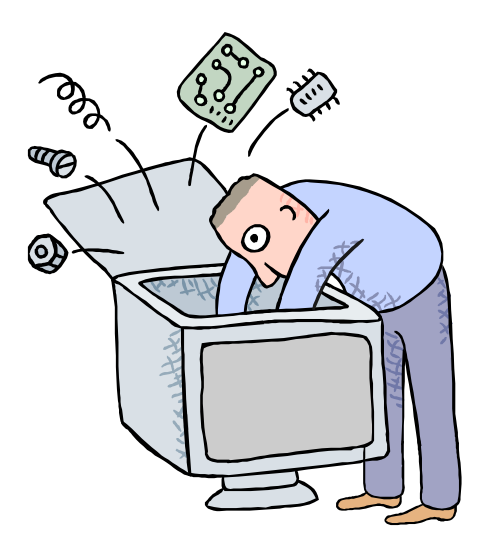

## Initiation à l'utilisation de la micro-informatique

# À la découverte d'iBooks sous iOS 10.

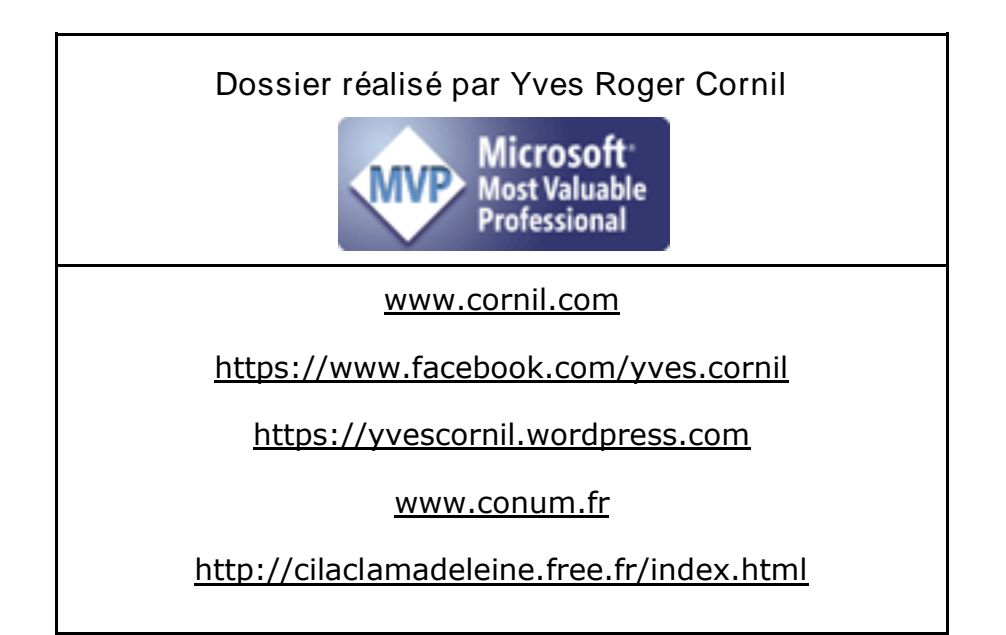

## Table des matières

| Avertissement et plus encore.                                                                                                    | 5                          |
|----------------------------------------------------------------------------------------------------|----------------------------|
| Un petit rappel sur iTunes sur Mac<br>iTunes peut assurer la sauvegarde et la synchronisation de vos appareils iOS<br>Travaux préparatoires à effectuer sur le Mac en vue des synchronisations.<br><i>Ajouter des documents PDF dans iBooks.</i><br><i>Branchement d'un iPad Air ou plus récent sur le Mac.</i><br><i>Synchronisation des livres dans iTunes pour un iPad.</i><br><i>Synchronisation des livres dans iTunes pour un iPhone.</i> | 6<br>6<br>7<br>8<br>8<br>9 |
| Acheter des livres sur l'iBooks Store depuis l'iPad.                                                                                                    | <b> 10</b>                 |
| Lancement de l'application iBooks.                                                                                                    | 10                         |
| Achat d'un livre gratuit sur l'iBooks Store.                                                                                                    | 11                         |
| Créer une collection.                                                                                                    | 13                         |
| Afficher la bibliothèque iBooks.                                                                                                    | <b>16</b>                  |
| Affichage des livres stockés sur l'iPad uniquement.                                                                                                    | 16                         |
| Affichage de tous les livres y compris ceux stockés sur iCloud.                                                                                                    | 16                         |
| Affichages sous forme de listes.                                                                                                    | 17                         |
| Lire des livres dans iBooks.                                                                                                    | <b> 19</b>                 |
| Les livres en format PDF.                                                                                                    | 22                         |
| Ajouter des livres dans iBooks depuis le Navigateur Safari sur iPad.                                                                                                    | 23                         |
| Ajouter des livres sur l'iPad depuis le Mac par AirDrop.                                                                                                    | 24                         |
| Mises à jour de livres achetés                                                                                                    | 29                         |
| D'iCloud à stockage sur iPad (et inversement).                                                                                                    | <b> 31</b>                 |
| Supprimer un livre de l'iPad.                                                                                                    | 32                         |
| Les collections                                                                                                    | 33                         |
| Téléchargements automatiques des achats de livres sur vos autres appareils.         Réglages sur l'iPad.         Synchronisation des collections.                                                                                                    | <b>34</b><br>34<br>35      |
| L'application iBooks du côté de l'iPhone.                                                                                                    | <b> 36</b>                 |
| iBooks sur un iPhone 5s sous iOS 10.                                                                                                    | 36                         |
| <i>Réglages de l'iPhone sous iOS 10.</i>                                                                                                    | <i>37</i>                  |
| Si vous habitez dans la Métropole Lilloise (MEL).                                                                                                    | <b>39</b>                  |
| Les objectifs du Cilac.                                                                                                    | 39                         |
| Comment est organisé le Cilac ?                                                                                                    | 39                         |
| Communautés Numériques : l'informatique sur Internet.                                                                                                    | 41                         |

## Avertissement et plus encore.

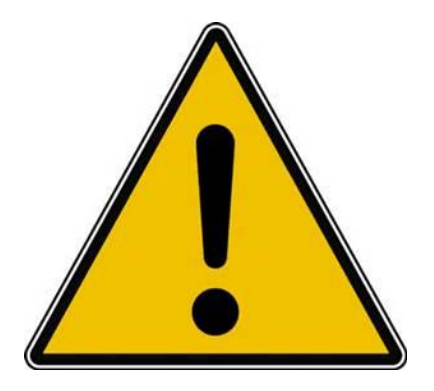

*Les informations contenues dans ce document sont fournies sans garantie d'aucune sorte, explicite ou implicite.* 

*Le lecteur assume le risque de l'utilisation des informations données.* 

## Un petit rappel sur iTunes sur Mac

Dans la Rampe de Lancement 100 consacrée aux liaisons entre les appareils iOS et le Mac nous avons découvert la synchronisation de la partie livres entre le Mac et l'iPad, en voici un petit rappel avant de voir l'application iBooks sur les appareils iOS.

#### iTunes peut assurer la sauvegarde et la synchronisation de vos appareils iOS.

*En plus de la gestion de la musique sur le Mac, iTunes est très utile pour les appareils iOS. Vous pourrez effectuer :* 

- La sauvegarde de vos appareils iOS.
- Les paramétrages des synchronisations (musique, livres, vidéos, etc.).
- Des ajouts des achats faits sur le Mac (manuellement ou par iCloud).

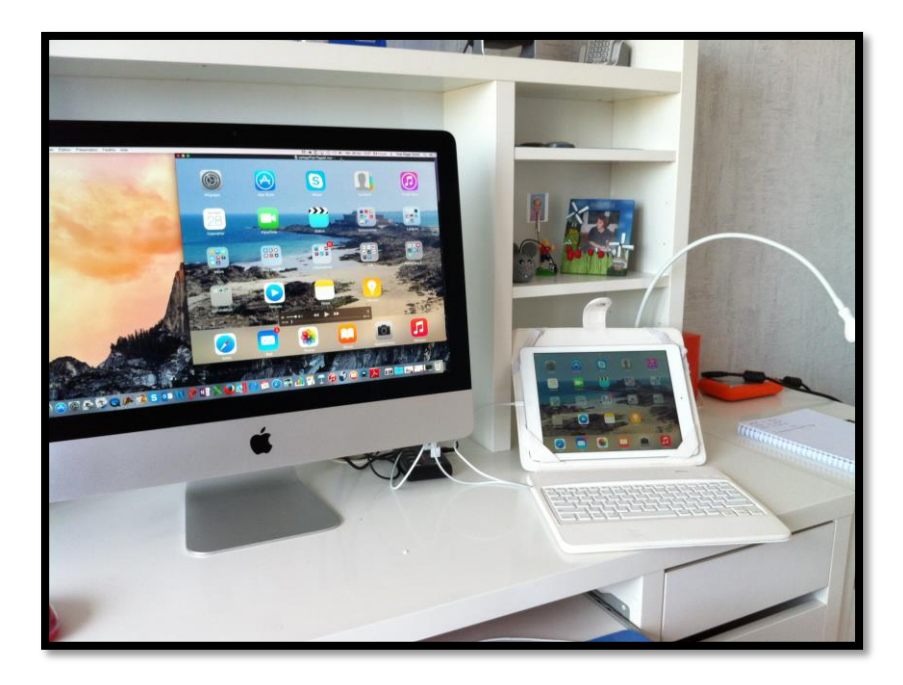

À gauche un iMac 21,5 pouces de fin 2013 sous OS X 10.12.5 et à droite un iPad Air sous iOS 10.3.2.

Les appareils sont reliés entre eux via le câble Lightning.

# Travaux préparatoires à effectuer sur le Mac en vue des synchronisations.

Si vous vous avez créé vos propres livres :

• Ajoutez vos livres dans iBooks.

Si vous avez créé vos propres vidéos sur le Mac :

• Ajoutez les vidéos dans les vidéos d'iTunes.

Si vous voulez ajouter des photos sur votre iPad :

• Organisez votre bibliothèque Photos en évènements et/ou en albums.

#### Ajouter des documents PDF dans iBooks.

Depuis OS X 10.9 les livres sont gérés par iBooks sur le Mac et plus par iTunes ; mais c'est iTunes sur le Mac qui assure la synchronisation, selon vos désirs, entre iBooks sur le Mac et iBooks sur votre appareil iOS.

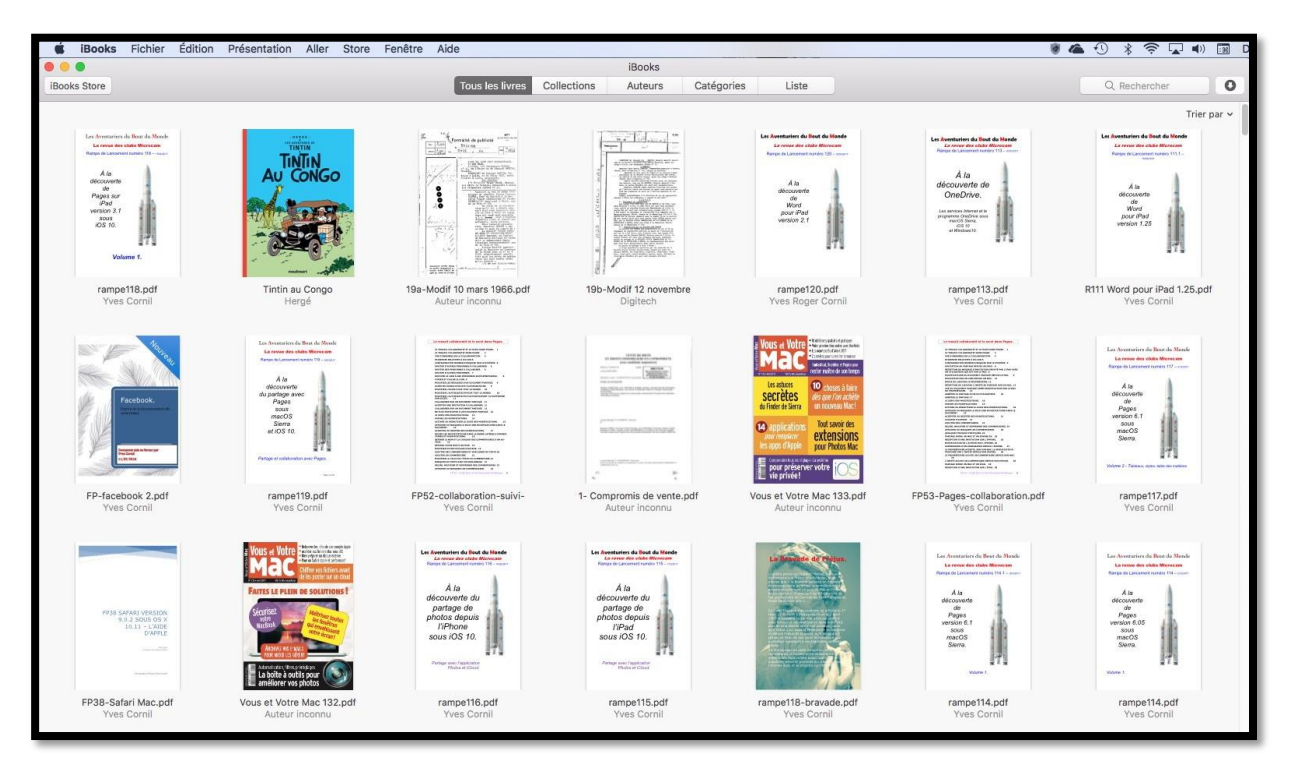

Vue de iBooks version 1.10 sur le Mac sous OS X 10.12.5 Sierra.

|                                                          |                         | Books                       |           |                                                                                                    |                 |          |              |            |                 |
|----------------------------------------------------------|-------------------------|-----------------------------|-----------|----------------------------------------------------------------------------------------------------|-----------------|----------|--------------|------------|-----------------|
| Hooks Store                                              | Tous les lieres C       | allections Auteurs          | Catling   | pories Caste                                                                                                    |                 |          |              |            | 0               |
| Titre                                                    | A Catégorie             | Auteur                      | Collectio | Demiére lecture                                                                                                    | Date de l'ajout | Talle    | 123          |            |                 |
| 100 citations à méditer                                  | Philosophie             | Divers auteurs              | Livres    |                                                                                                    | 26/10/2013      | 5,3 Mo   |              |            |                 |
| 101 blagues à mourir de rire                             | Humour                  | Divers auteurs              | Littératu | re                                                                                                    | 24/10/2013      | 1,5 Mo   |              |            |                 |
| 50 trucs et astuces pour iPhone et iPad                  | IPad IPod IPhone        | Céline Wilefrand            | 106       |                                                                                                    |                 |          |              |            | atelie          |
| 70 IOS 7 and Legacy Tips, Tricks & Secrets               | Systèmes d'exploitation | Saled G                     | 057       | 2                                                                                                    | 1.00 - 1.0      | 1.51     | A            |            | O Bachaceba     |
| A Handbook of the English Language                       | Histoire                | Robert Gordon Latham        | Livres    | and the second second s | 1 ( 188 · · · ) | - August |              |            | et fineraries a |
| A la découverte de CommunautésNumériques                 | Communautés             | Yves Consil                 | Livres    | Pavorts                                                                                                    |                 | D        | ossier parta | oł.        |                 |
| A LA DECOUVERTE DE WINDOWS 8                             | Windows 8               | Auteur inconnu              | Livres    | Dropbox                                                                                                    |                 | No       | 2011         |            |                 |
| A LA DECOLVERTE DE WINDOWS 6                             | Systèmes d'exploitation | Yves Comil                  | Livres    | Tous mes fichiers                                                                                                    |                 |          | module1      | 1          |                 |
| A se tordre                                              | (tho, trn-seque)        | Alphonse Allais             | 1 initest | 0.000                                                                                                    | _               | _        | Di pege      | es-m1.pdf  |                 |
| A Visual Encyclopedia of American Presidents 1789 - 1901 | Ents-Unis               | Jon Roper                   | Livres    | AirDroo                                                                                                    |                 |          | = page       | es-m1.ootx |                 |
| Ainsi Parlait Zarathoustra                               | Romans et Ittérature    | Friedrich Wilhelm Nietzsche | Littérat  | A Coloriante eno                                                                                                    |                 |          | D page       | es-m1.mov  |                 |
| aliemand-vocab                                           | Langues Deutsch         | Yves Roger Gomli            | Livres    | A Carculational app                                                                                                    |                 |          | module3      | 3          |                 |
| aliemand-vocab                                           | Langues Deutsch         | Yves Roger Comil            | PDF       | y™r Applications                                                                                                    |                 |          | Te pege      | tbq.Em-as  |                 |
| Apple TV                                                 | Apple TV                | Apple, Inc.                 | 105       | Eureau Bureau                                                                                                    |                 |          | = page       | es-m3k.key |                 |
| 195530750                                                | 0.00000000              |                             |           | Character and                                                                                                    |                 |          | page         | ie-ma pptx |                 |

Pour ajouter un document PDF, glissez-déposer le document PDF (ou les documents) d'un dossier du Mac vers la fenêtre de iBooks.

| Pages tactile | iPad iPod iPhone | Auteur inconnu | IOS |  |
|---------------|------------------|----------------|-----|--|
| pages-m1      | Pages            | Yves Cornil    | PDF |  |
| pages-m2      |                  | Yves Cornil    | PDF |  |

Modifiez, si nécessaire, les métadonnées (titre, auteur, catégorie).

Vous pouvez aussi envoyer directement vos documents PDF par AirDrop, sans passer par l'application iBooks du Mac.

#### Branchement d'un iPad Air ou plus récent sur le Mac.

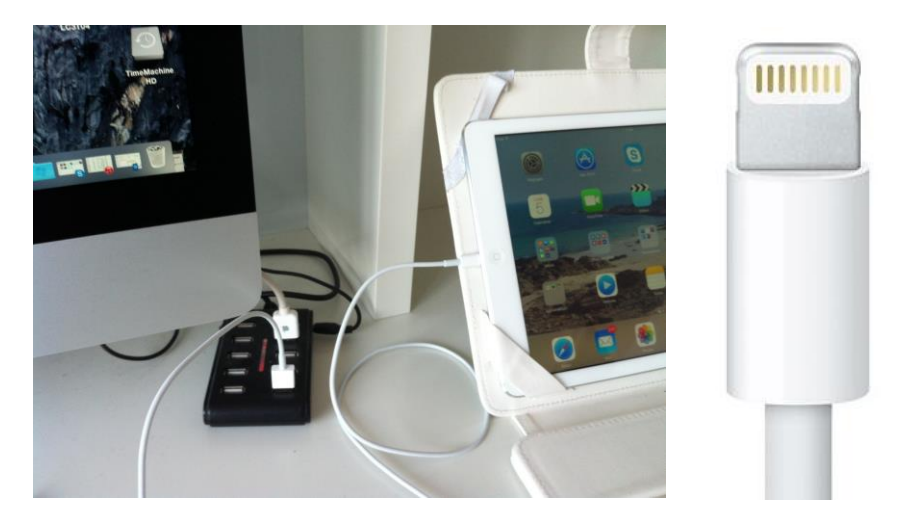

Branchement par le câble Lightning sur un iPad Air ou plus récent.

Synchronisation des livres dans iTunes pour un iPad.

| ilser les livres 27 livres<br>lectonnés            | synchronisation de « IPad Pro de Yves » (étapr<br>Savregurde<br>IPad Pro de Yves | e 2 sur 8)                                                                   | Q. Rechercher<br>Q.                                                                                                    |
|----------------------------------------------------|----------------------------------------------------------------------------------|------------------------------------------------------------------------------|----------------------------------------------------------------------------------------------------|
| iser les livres 27 livres<br>livres<br>lectionnés  | iPad Pro de Yves                                                                 |                                                                              | Q                                                                                                    |
| liser les livres 27 livres<br>livres<br>lectionnés |                                                                                  |                                                                              | ٩                                                                                                    |
| livres<br>lectionnés                               |                                                                                  |                                                                              |                                                                                                    |
|                                                    |                                                                                  |                                                                              |                                                                                                    |
|                                                    |                                                                                  |                                                                              |                                                                                                    |
| niers PDF 📀 Trier par titre 📀                      |                                                                                  |                                                                              |                                                                                                    |
| eKréations<br>@wo                                  | Apple Inc Business<br>prk                                                        | Apple Inc Business Markets                                                   | Francois Lamoureux                                                                                                    |
| Pad Guide de l'utilisateur pple Inc.               | PiPad Guide de l'utilisateur Apple Inc.                                          | Pabblashing Guide<br>Gade<br>Michael Ashley                                  | iPad UG for iOS 5.1<br>Apple Inc.                                                                                                    |
| Pad User Guide For iOS 7.1                         | iPad User Guide for iOS 8.4<br>Apple Inc.                                        | Guide de l'iPad for iOS 9.3<br>Apple Inc.                                    | Provide a contract of the second second seco |
| Phone - Guide de l'utilisateur de I                | Phone Benutzerhandbuch für iOS<br>Apple Inc.                                     | Procession iPhone Guide de l'utilisateur (2010)<br>Apple Inc.                | Apple Inc.                                                                                                    |
| Phone User Guide for iOS 9.3 pple inc.             | Phone User Guide for iOS 10 Apple Inc.                                           | Period touch User Guide for iOS 6.1<br>Apple Inc.                            | iPod touch User Guide For IOS 7.1 Apple Inc.                                                                                                    |
| Pod touch User Guide for iOS 9.3 Apple Inc.        | iPod touch User Guide for iOS 10<br>Apple Inc.                                   | itunes 11 User Guide<br>Zach Clappara                                        | Itunes Overview + iTunes 11           Zach Cieppara                                                                                                    |
|                                                    |                                                                                  |                                                                              |                                                                                                    |
| Pe                                                 | od touch User Guide for iOS 9.3 pie inc.                                         | dt touch User Guide for IOS 9.3 Protection (User Guide for IOS 10 Apple Inc. | bd touch User Guide for IOS 9.3  Control of the for IOS 10 Control of the for IOS 10 Control of  |

Cliquez sur livres dans le panneau de gauche réglages et cochez les livres à synchroniser sur votre appareil iOS (ici iPad Pro Yves).

Vous pouvez synchroniser la totalité des livres vus par iTunes (mais qui sont stockés dans iBooks pour Mac depuis OS X 10.9).

#### Synchronisation des livres dans iTunes pour un iPhone.

| <b>É iTunes</b> Fichier Édition Présen              | ntation Commandes Store Fenêtre Aide                             |                                                                                       |                                              | 😋 🕅 t 🗥 🕑 😱 🕙 🗢 🔹 Lun. 30 nov. 22:01 🔲                          |
|-----------------------------------------------------|------------------------------------------------------------------|---------------------------------------------------------------------------------------|----------------------------------------------|-----------------------------------------------------------------|
| ••• ** -                                            |                                                                  | Synchronisation des livres sur « iPhone de Yves » (<br>En attente d'éléments à copier | étape 6 sur 6) ^                             | Yves Cornil ~ Q~ Rechercher                                     |
| ☆☆ ♬ 🗄 🗆 🖗 🎓 🛤 🛧 -                                  | ••• 🔲                                                            | iPhone de Yves                                                                        |                                              |                                                                 |
| iPhone de Yves 2<br>32 Go 75 % ••• +                | Synchroniser les livres 15 livres                                |                                                                                       |                                              | Q                                                               |
| Réglages                                            | <ul> <li>Tous les livres</li> <li>Livres sélectionnés</li> </ul> |                                                                                       |                                              |                                                                 |
| Ar Apps                                             | Livres                                                           |                                                                                       |                                              |                                                                 |
| Films                                               | Livres et fichiers PDF 🔅 Trier par titre                         |                                                                                       |                                              |                                                                 |
| Séries TV  Podcasts  filmes U                       | R89 iTunes le compagnon des ap<br>Yves Comil                     | R90 Word 2016 pour Mac vol 1<br>Yves Cornil                                           | R91 iBooks sur iPad sous iOS 8               | Terretaria Constant Vives Cornel Vives Cornel                   |
| Livres     Livres     Sons     Tom Photos     Infos | R93 Word 2016 Mac vol 3 collab<br>Yves Cornil                    | R94 iMovie sur iPad 2.1.2<br>Yves Cornil                                              | R95 TeamViewer sur Mac, PC, iPad             | Tenseter R96 Parallels Desktop 11<br>Yves Cornil                |
| Sur mon appareil<br>D Musique<br>Films<br>Séries TV | R97 OneDRive sur Mac, PC, iOS                                    | R99 Partage des photos sur Ipad<br>Ves Cornil                                         | R100 ITunes 12.3 le compagnon<br>Yves Cornil | ■ L<br>→ 4<br>→ 4<br>→ 4<br>→ 4<br>→ 4<br>→ 4<br>→ 4<br>→ 4     |
| Livres Livres audio Sons Sons                       | Transpess<br>Transpess<br>Transpess<br>Yves Cornil               | Tranpe99<br>Yves Cornil                                                               | Safari                                       | Safari für iOS 7<br>Anton Ochsenkähn & Michael Krim             |
|                                                     | Safari-ios8-docApple<br>Apple                                    | SkyDrive pour Mac OS X et IOS.<br>YVes Cornil                                         | Watter Isaacson                              | The Ultimate Guide to Skype Tips<br>Zaplee Inc. & Doug McLennan |
|                                                     | TimeMachine-docApple1                                            | Toast11     Sonic Solutions                                                           | VENTE LACROIX-Cornil<br>Yves Roger Cornil    | VirtualBox424UG     Oracle Corporation                          |
| Photos                                              | Аррз                                                             | Autres                                                                                | 12,73 Go libre                               | Synchroniser                                                    |
|                                                     |                                                                  |                                                                                       | ••••••••••••••••••••••••••••••••••••••       |                                                                 |

Là aussi l'iPhone se branchera au Mac via le câble Lightning, ou par un câble 30 broches (selon l'ancienneté de l'appareil).

Cochez les livres à synchroniser avec l'iPhone et cliquez sur **synchroniser** quand vous avez terminé.

## Acheter des livres sur l'iBooks Store depuis l'iPad.

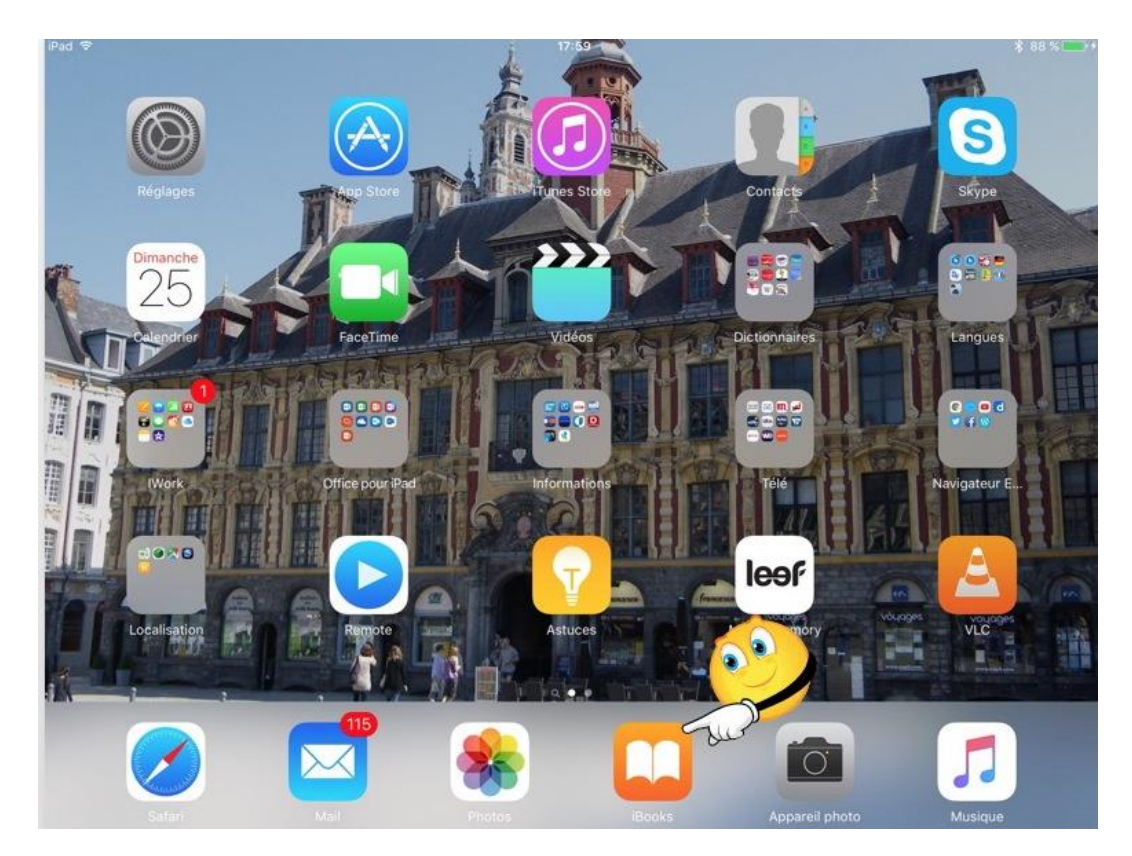

## Lancement de l'application iBooks.

Pour lancer l'application iBooks, touchez son icône.

L'application iBooks n'est pas installée avec les applications standards, il faudra procéder à son achat (gratuit) sur l'App Store.

## Achat d'un livre gratuit sur l'iBooks Store.

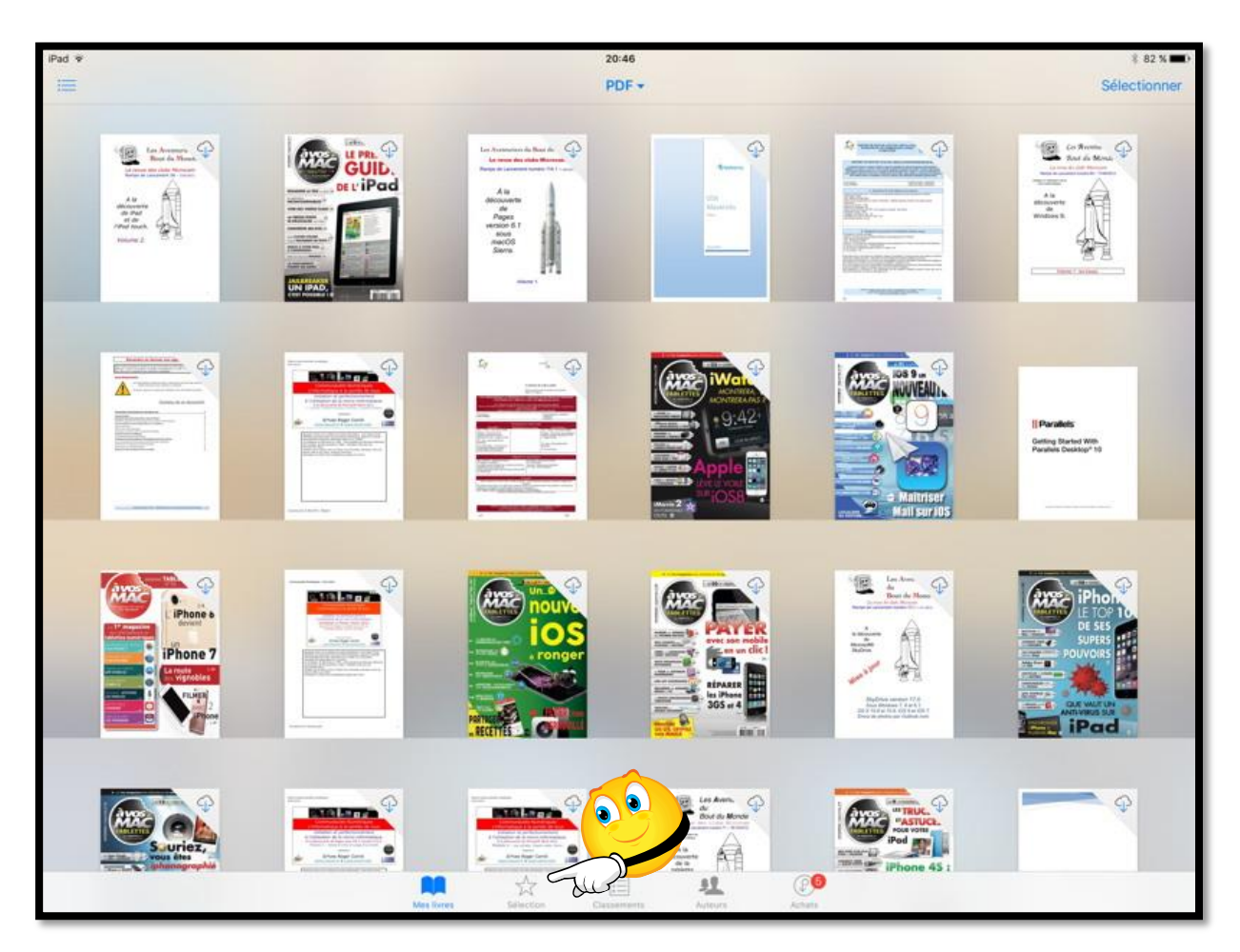

Depuis l'application iBooks, touchez **l'outil sélection** qui vous connectera à l'iBooks Store.

|            | The second second secon | *           | 1       | P5     |
|------------|----------------------------------------------------------------------------------------------------|-------------|---------|--------|
| Mes livres | Sélection                                                                                                    | Classements | Auteurs | Achats |

Dans la zone rechercher (en haut à droite) je saisis « ipad ».

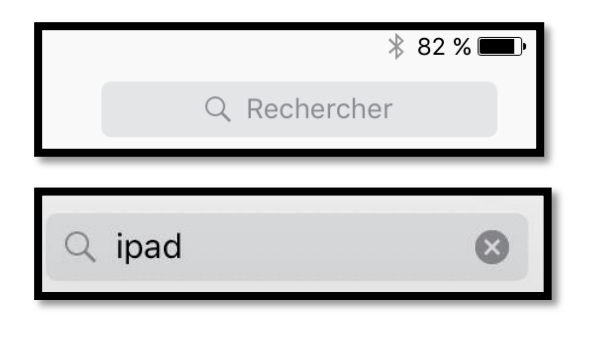

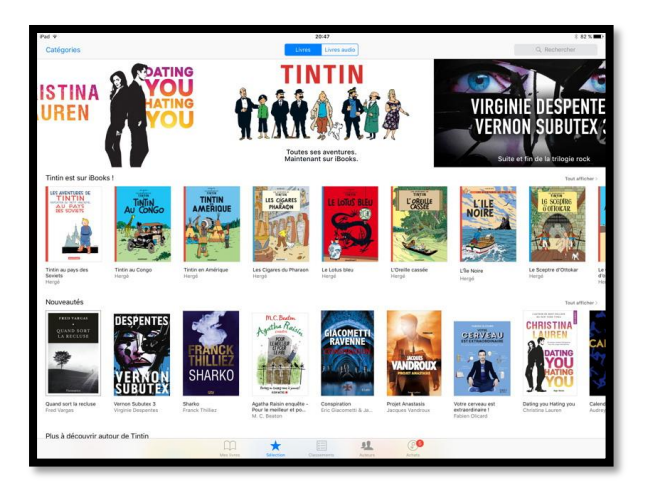

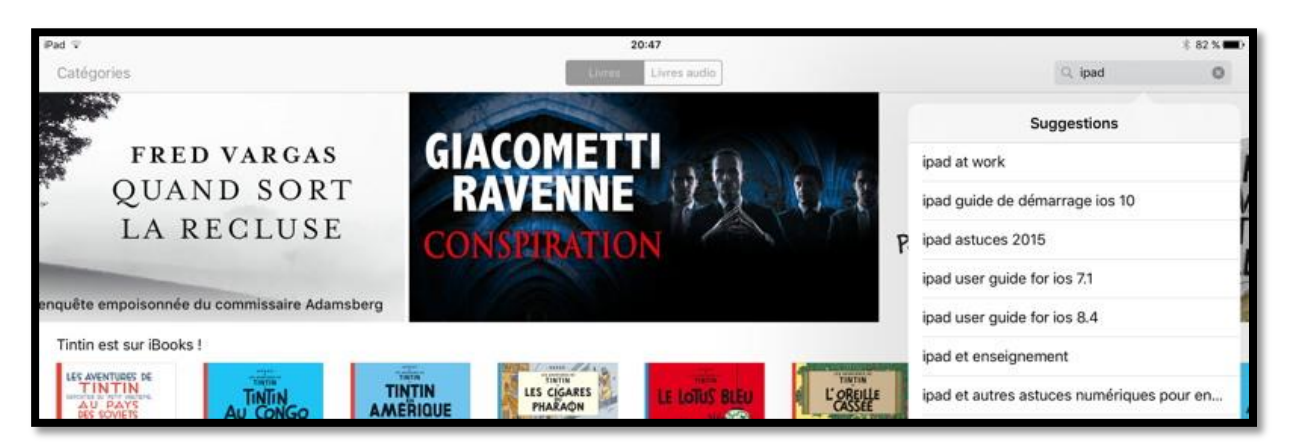

*L'iBooks Store affiche des livres contenant ipad. Je touche ipad guide de démarrage ios 10.* 

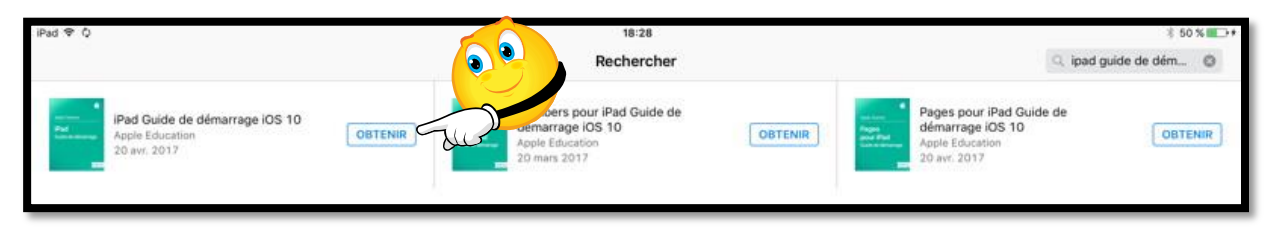

3 livres sont proposés et ils sont gratuits (marqués obtenir).

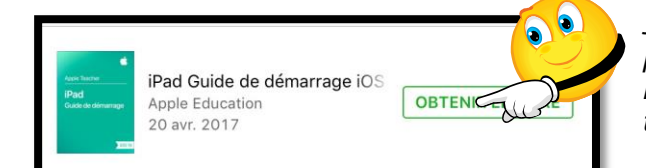

*Je touche ensuite obtenir le livre puis je passe à la phase de paiement en saisissant le mot de passe lié au compte Apple et je touche obtenir.* 

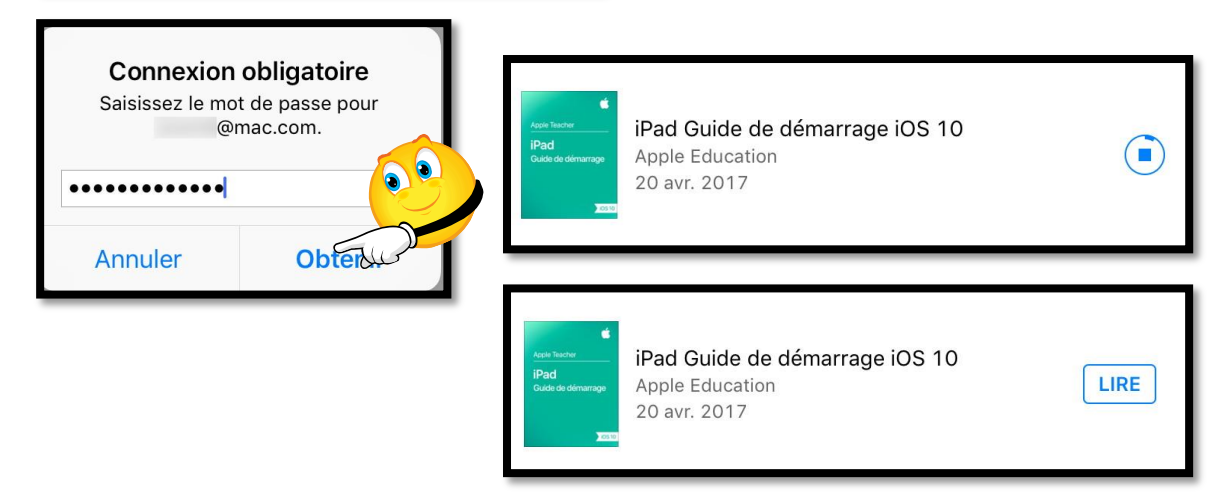

Quand le livre est téléchargé, je touche lire.

*Le livre est maintenant dans la bibliothèque iBooks.* 

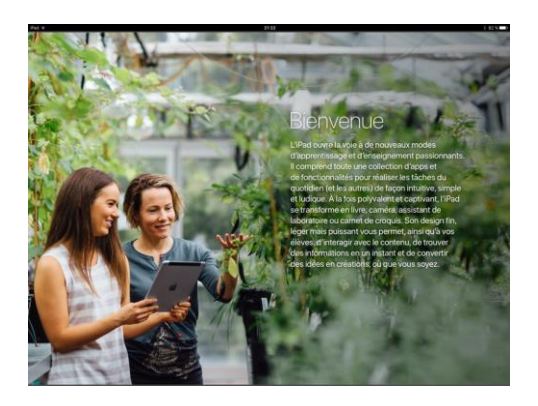

## Créer une collection.

| Pad 🗟       |                                                               |         | 18:15     |              |               | \$ 93 % 💶 ♦ |
|-------------|---------------------------------------------------------------|---------|-----------|--------------|---------------|-------------|
| 868         |                                                               | 1       |           | Sélectionner |               |             |
|             | Les plus récents                                              | Titres  | Auteurs   | Catégories   |               |             |
| au te arres | Gaston (2009)                                                 |         |           |              | Humour        |             |
|             | 20 recettes de délicieux desserts<br>Pierre-Emmanuel Malissin |         |           |              | Plats         |             |
| -           | Les guides de MacGeneration                                   |         |           |              | Ordinateurs   | ۲           |
|             | iPad Guide de l'utilisateur<br>Apple Inc.                     |         |           |              | Guides du cor | isommat     |
| 24          | iPad User Guide for iOS 9.1<br>Apple Inc.                     |         |           |              | Ordinateurs   |             |
|             | R78 OneDrive<br>Yves Roger Cornil                             |         |           |              | Internet      |             |
|             | R54 Apple Mail version 5<br>Yves Roger Cornil                 |         |           |              | Mail v5       |             |
|             | Mes livres Sélect                                             | on Clar | sements A |              | )             |             |

Quand vous avez effectué plusieurs achats il peut être opportun d'organiser votre bibliothèque iBooks en collections.

• Les livres sont visibles dans les collections **Tous** (tous les livres seront affichés), Livres (livres achetés) et PDF (livres en format PDF).

| iPad <del></del> € |                                | 18:15                     |                     | * 93 % 💼 •   |  |
|--------------------|--------------------------------|---------------------------|---------------------|--------------|--|
| 868                |                                | Tous 🔻                    |                     | Sélectionner |  |
|                    | Les pl                         | Collections               | Modifier            |              |  |
| ou rearns          | Gaston (2009)                  | CILAC                     |                     | Humour       |  |
| 1                  |                                | Littérature               |                     |              |  |
|                    | 20 recettes de délicieux desse | Transports                |                     | Plats        |  |
|                    | Pierre-Emmanuel Malissin       | Histoire                  | Plats               |              |  |
| 100                | Les quides de MacConstation    | Matériel                  |                     |              |  |
| Lines              | Les guides de macoeneration    | Spécial                   | Ordinateurs (       |              |  |
|                    | iPad Guide de l'utilisateur    | Nouvelle collection       | Guides du consommat |              |  |
|                    | Apple Inc.                     | aides Microsoft           |                     |              |  |
| Pd<br>and and      | iPad User Guide for iOS 9.1    | Ma Musique                |                     | Out out out  |  |
|                    | Apple Inc.                     | AVosMacTablettes          | Ordinateurs         |              |  |
|                    | P78 OpeDrive                   | iOS 9                     |                     |              |  |
|                    | Yves Roger Cornil              | Atelier iOS 9 Cilac       | Internet            |              |  |
| <u>- 0</u>         | DEd Apple 1                    | + Nouvelle collection     |                     |              |  |
| 포함                 | Yves Roger Co                  | Masquer les livres iCloud | Mail v5             |              |  |
|                    | Meslivres                      | Sélection Classementa     | Auteurs Achats      |              |  |

Pour créer une nouvelle collection touchez **+Nouvelle collection**. Vous pouvez masquer les livres qui sont stockés dans le nuage (iCloud) et non stockés sur l'iPad.

| iPad ᅙ                                                                                                    |                                | 18:16                     | ¥ 93 % 🛑 +          |
|----------------------------------------------------------------------------------------------------|--------------------------------|---------------------------|---------------------|
|                                                                                                    |                                | Tous 🔻                    | Sélectionner        |
|                                                                                                    | Les pl                         | Collections OK            |                     |
| GILA DE GUPES                                                                                                    | Gaston (2009)                  | Littérature               | Humour              |
| 12                                                                                                    |                                | Transports                |                     |
|                                                                                                    | 20 recettes de délicieux desse | Histoire                  | Plats               |
| Product Management                                                                                                    |                                | Matériel                  |                     |
|                                                                                                    | Les guides de MacGeneration    | Spécial                   | Ordinateurs         |
| Dios9                                                                                                    |                                | Nouvelle collection       | _                   |
| Pad Guide<br>de Fuilladeur<br>7 e jaco<br>8 e                                                                                                    | iPad Guide de l'utilisateur    | aides Microsoft           | Guides du consommat |
|                                                                                                    | Apple Inc.                     | Ma Musique                |                     |
| Pad<br>User Gube                                                                                                    | iPad User Guide for iOS 9.1    | AVosMacTablettes          | Ordinateurs         |
|                                                                                                    | Apple Inc.                     | iOS 9                     |                     |
| All destanding of the second second s | R78 OneDrive                   | Atelier iOS 9 Cilac       | Internet            |
| And a second second sec | Yves Roger Cornil              | Recettes                  |                     |
| And And And And And And And And And And                                                                                                    | R54 Apple Mail version 5       | Masquer les livres iCloud | Mail v5             |
| 5                                                                                                    | Recettes>                      |                           | ✓                   |

Donnez un nom à la collection que vous venez de créer ; ici la collection nouvelle s'appelle Recettes.

| iPad 훅                                                                                                    |                                | 18:16          | ∦ 93 % <b>==</b> + |
|----------------------------------------------------------------------------------------------------|--------------------------------|----------------|--------------------|
|                                                                                                    |                                | Tous 🔻         | Sélectionner       |
|                                                                                                    | Les pl                         | Collections OK | 35                 |
|                                                                                                    | Gaston (2009)                  | Littérature    | Humoul             |
| 12_                                                                                                    |                                | Transports     |                    |
|                                                                                                    | 20 recettes de délicieux desse | Histoire       | Plats              |
| Promotion Control of Control of C | Pierre-Enimander Manssin       | Matériel       |                    |

Touchez ensuite **sélectionner**.

| iPad 🧟 | ÷        |                             |                                               | 1         | B:16        |            |             | \$ 93       | % 💼 + |
|--------|----------|-----------------------------|-----------------------------------------------|-----------|-------------|------------|-------------|-------------|-------|
| Dép    | olacer   | Supprimer                   |                                               | 1 élément | sélectionné |            |             | Tout sélec. | ок    |
|        | S        | 00                          | Les plus récents                              | Titres    | Auteurs     | Catégories |             |             |       |
| 0      | au re au | Galacia                     | 99)                                           |           |             |            | Humour      |             |       |
|        |          | 20 recettes<br>Pierre-Emmar | <b>de délicieux desserts</b><br>nuel Malissin |           |             |            | Plats       |             |       |
| 0      | DiOS     | Les guides d                | le MacGeneration                              |           |             |            | Ordinateurs |             | ۲     |

Sélectionnez les livres qui seront à déplacer dans une collection (ici 20 recettes) puis touchez **Déplacer**.

| iPad ᅙ      |                          |            |                | 18:17       |            |            |             | ¥ 9: | 3 % 🔜 🕫 |
|-------------|--------------------------|------------|----------------|-------------|------------|------------|-------------|------|---------|
| Déplacer    | Déplacer Supprimer Chois |            |                |             | r cet élém |            | Tout sélec. | ОК   |         |
|             | Collections              | Modifier   | a Titr         | res /       | Auteurs    | Catégories | ]           |      |         |
| AVosMacT    | ablettes                 |            |                |             |            |            |             |      |         |
| iOS 9       |                          |            |                |             |            |            | Ordinateurs | 3    | _       |
| Atelier iOS | 3 9 Cila                 |            |                |             |            |            | Internet    |      |         |
| Recettes    | Just                     |            |                |             |            |            | internet    |      |         |
| + Nouve     | le collection            |            |                |             |            |            |             |      |         |
| Masquer le  | es livres iCloud         |            |                |             |            | 0          | Mail v5     |      |         |
|             |                          | Mes livres | ∭<br>Sélection | Classements | Auteu      | rs Acha    | )<br>ats    |      |         |

Choisissez une collection pour déplacer les livres sélectionnés précédemment (ici Recettes).

| iPad 🗢                                        |                      | 1<br>Rec | 8:17<br>cettes <del>•</del> |            |       | \$ 93 % m +<br>Sélectionner |
|-----------------------------------------------|----------------------|----------|-----------------------------|------------|-------|-----------------------------|
|                                               | Étagère              | Titres   | Auteurs                     | Catégories |       |                             |
| 20 recettes de délic<br>Pierre-Emmanuel Malis | ieux desserts<br>sin |          |                             |            | Plats |                             |

Le livre « 20 recettes... » a été déplacé dans la collection Recettes.

## Afficher la bibliothèque iBooks.

## Affichage des livres stockés sur l'iPad uniquement.

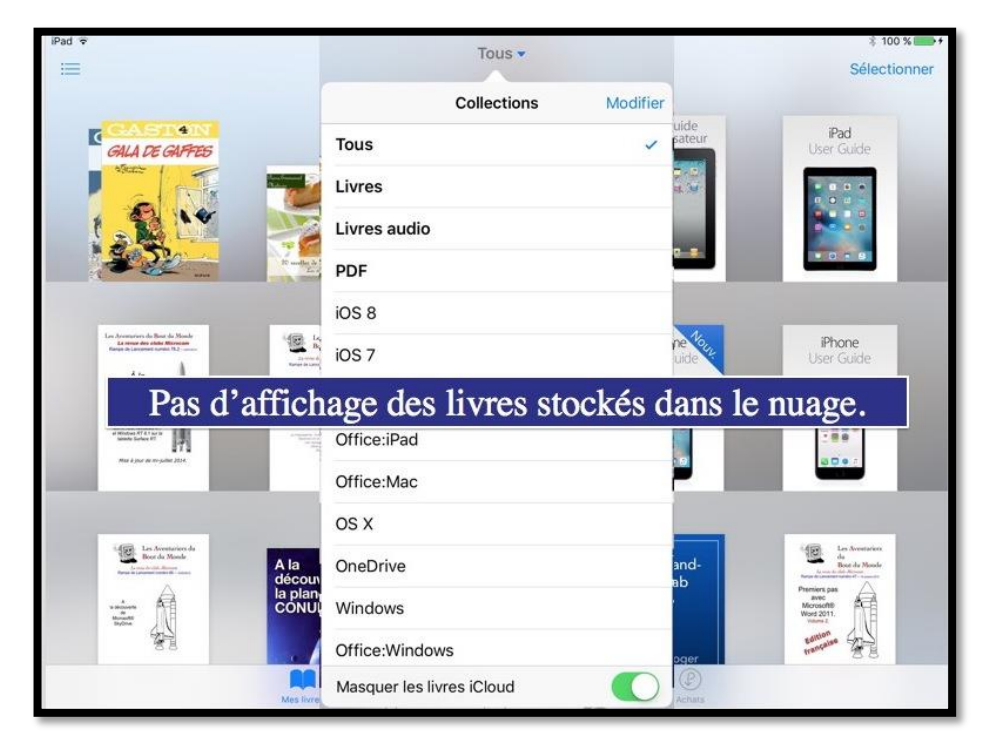

En activant le commutateur **Masquer les livres iCloud**, seuls les livres stockés sur l'iPad (et disponibles hors connexion Internet) seront affichés.

# Affichage de tous les livres y compris ceux stockés sur iCloud.

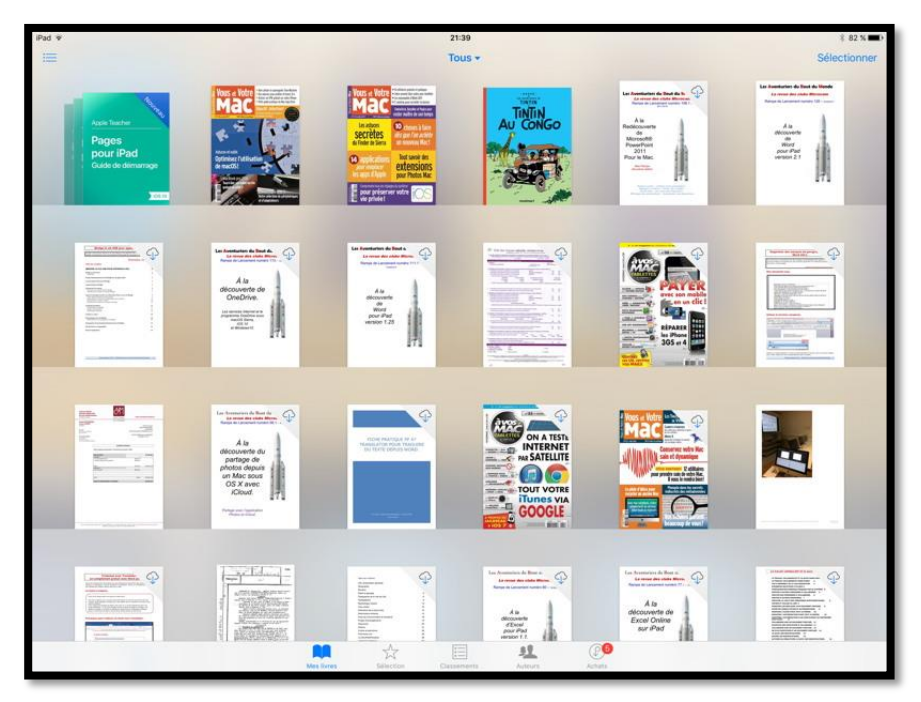

Les livres non stockés sur l'iPad mais stockés dans le nuage iCloud comporteront un petit nuage dans le coin droit.

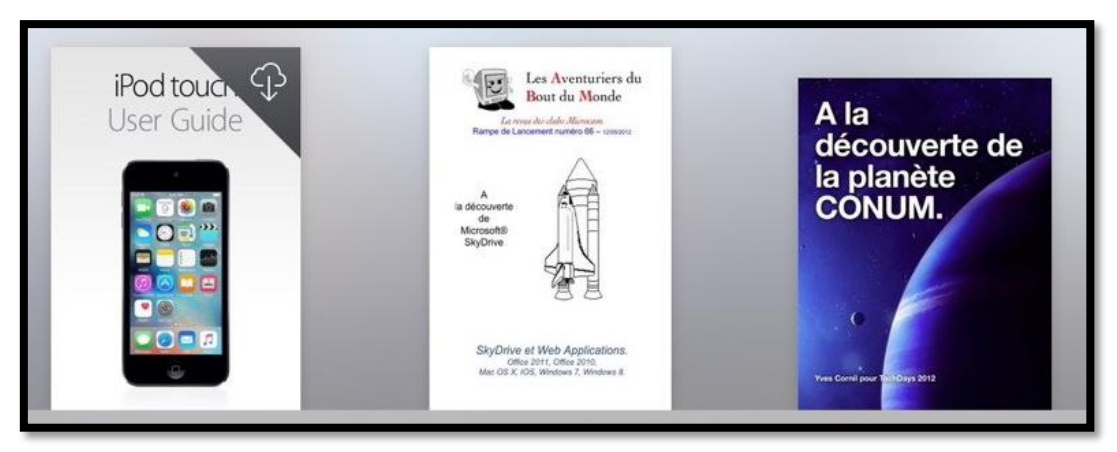

Le livre « iPod touch User Guide » est dans le nuage (c'est-à-dire iCloud).

## Affichages sous forme de listes.

| iPad 😤                                                                                                    |                                                            |            | 21     | 1:35    |         |        |               | 🕴 100 % 🎫 <del>/</del> |
|----------------------------------------------------------------------------------------------------|------------------------------------------------------------|------------|--------|---------|---------|--------|---------------|------------------------|
| 888                                                                                                    |                                                            |            | Тс     | ous 🕶   |         |        |               | Sélectionner           |
|                                                                                                    | Les plu                                                    | is récents | Titres | Auteurs | Caté    | gories |               |                        |
| aute artes                                                                                                    | Gaston (2009)                                              |            |        |         |         |        | Humour        |                        |
|                                                                                                    | 20 recettes de délicieux desse<br>Pierre-Emmanuel Malissin | rts        |        |         |         |        | Plats         |                        |
| -1                                                                                                    | Les guides de MacGeneration                                |            |        |         |         |        | Ordinateurs   |                        |
| Periodian<br>References<br>References<br>References                                                                                                    | iPad Guide de l'utilisateur<br>Apple Inc.                  |            |        |         |         |        | Guides du cor | sommat                 |
| 2                                                                                                    | iPad User Guide for iOS 9.1<br>Apple Inc.                  |            |        |         |         |        | Ordinateurs   |                        |
| An and a second second se | R78 OneDI<br>Yves Roger Cornil                             | e sous     | s forr | ne de   | liste   | et p   | lus réce      | nts.                   |
|                                                                                                    | R54 Apple Mail version 5<br>Yves Roger Cornil              | _A_        | F      | _       |         |        | Mail v5       |                        |
|                                                                                                    | Meslivres                                                  | Sélection  | Class  | ements  | Auteurs | Achata |               |                        |

| iPad 🗢                              |                                                       |                      | 2             | 1:36    |         |         | 🖇 100 % 💷 <del>/</del> |
|-------------------------------------|-------------------------------------------------------|----------------------|---------------|---------|---------|---------|------------------------|
| 888                                 |                                                       |                      | т             | ous 🕶   |         |         | Sélectionner           |
|                                     |                                                       | Les plus récents     | Titres        | Auteurs | Catégor | ies     |                        |
| Adminis                             | tration des systèmes                                  |                      |               |         |         |         |                        |
| Nac integration<br>Basics           | Mac Integration Basics<br>Apple Training and Certific | ation                |               |         |         |         | <b>*</b>               |
| Man broganise<br>Basis 1927         | Mac Integration Basics<br>Apple Training and Certific | <b>10.7</b><br>ation | Da            | ans le  | nuage   |         |                        |
| Art et ar                           | rchitecture                                           |                      |               |         | 1       |         |                        |
| Walrus                              | Walrus Magazine #1<br>La team Walrus                  |                      |               |         |         |         | <b>~~</b>              |
| Arts et d                           | disciplines linguistiques                             |                      |               |         |         |         |                        |
| Lengten<br>des affaires<br>LES NULS | L'Anglais des affaires -<br>Claude Raimond            | Guide de conver      | sation Pour l | es Nuls |         |         | Ŷ                      |
| Arts et d                           | divertissemente                                       |                      |               |         |         |         |                        |
| maniques<br>Revealing<br>Successful | musiques-iti<br>Yves Cornil                           | chage so             | ous fo        | rme d   | e liste | et caté | gories.                |
| Biograp                             | hies et mémoires                                      |                      |               |         |         |         |                        |
| ******                              | Las Commos de la Déve                                 | lution               | 3             |         | 11      | ®       | ~                      |
|                                     | 1                                                     | Aes livres Séléc     | tion Clas     | sements | Auteurs | Achats  |                        |

Ici 4 livres sont dans le nuage.

## Lire des livres dans iBooks sur iPad.

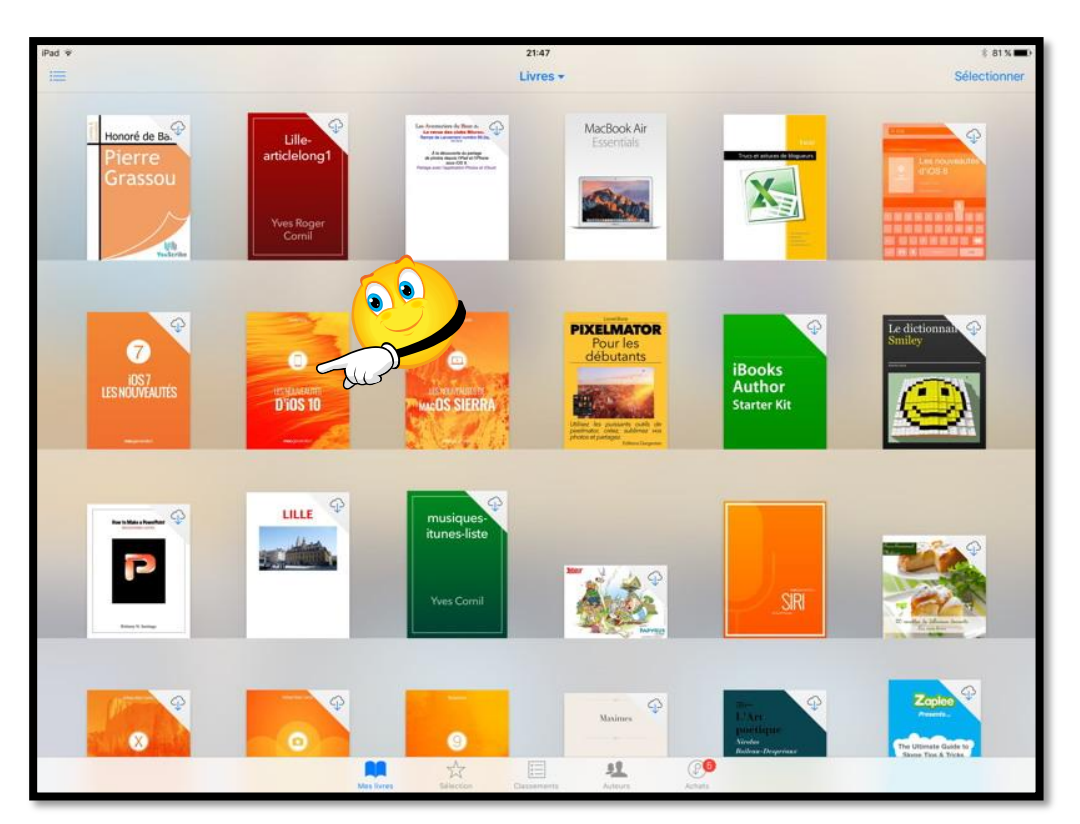

Pour lire un livre qui est rangé dans la bibliothèque de l'application iBooks, touchez la vignette du livre (ici affichage sous forme d'étagère).

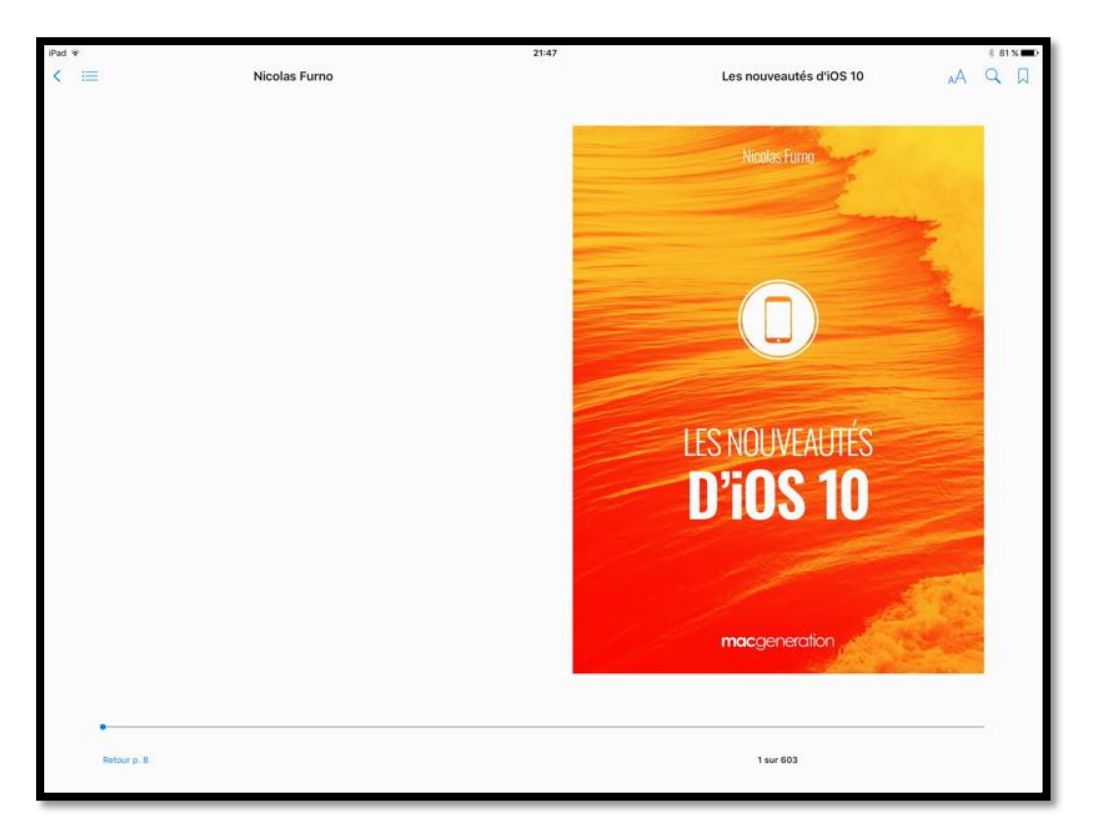

*Ici je vais lire le livre « Les nouveautés d'iOS 10 » publié dans les guides de Mac Generation et disponibles sur l'iBooks Store.* 

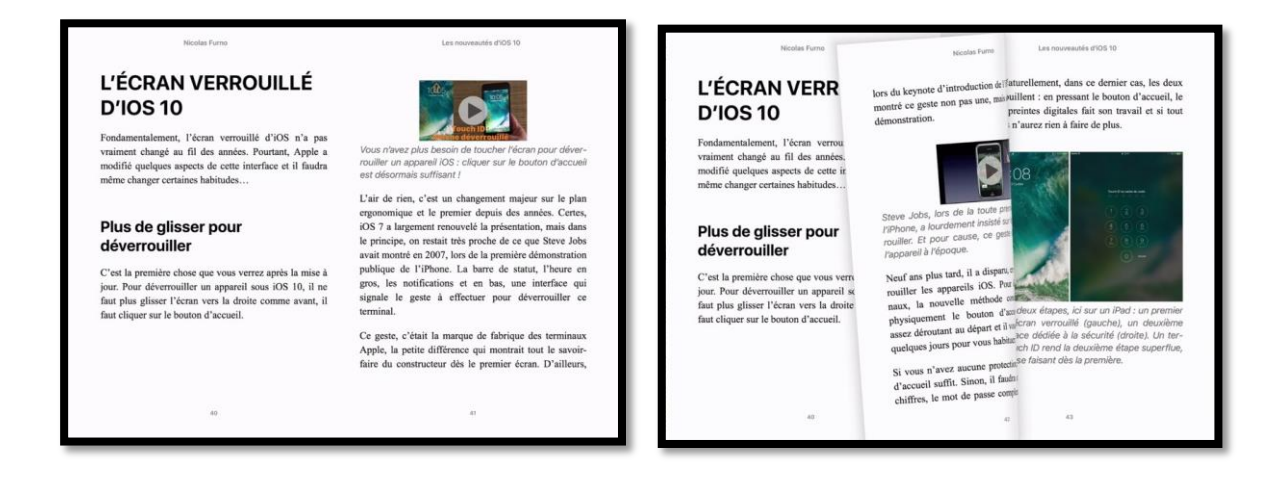

Vous pouvez lire le livre en orientation paysage ou portrait ; tourner les pages, comme vous le feriez sur un livre papier.

Notez que vous pouvez lire les livres électroniques depuis iBooks pour iPad et aussi iBooks pour Mac.

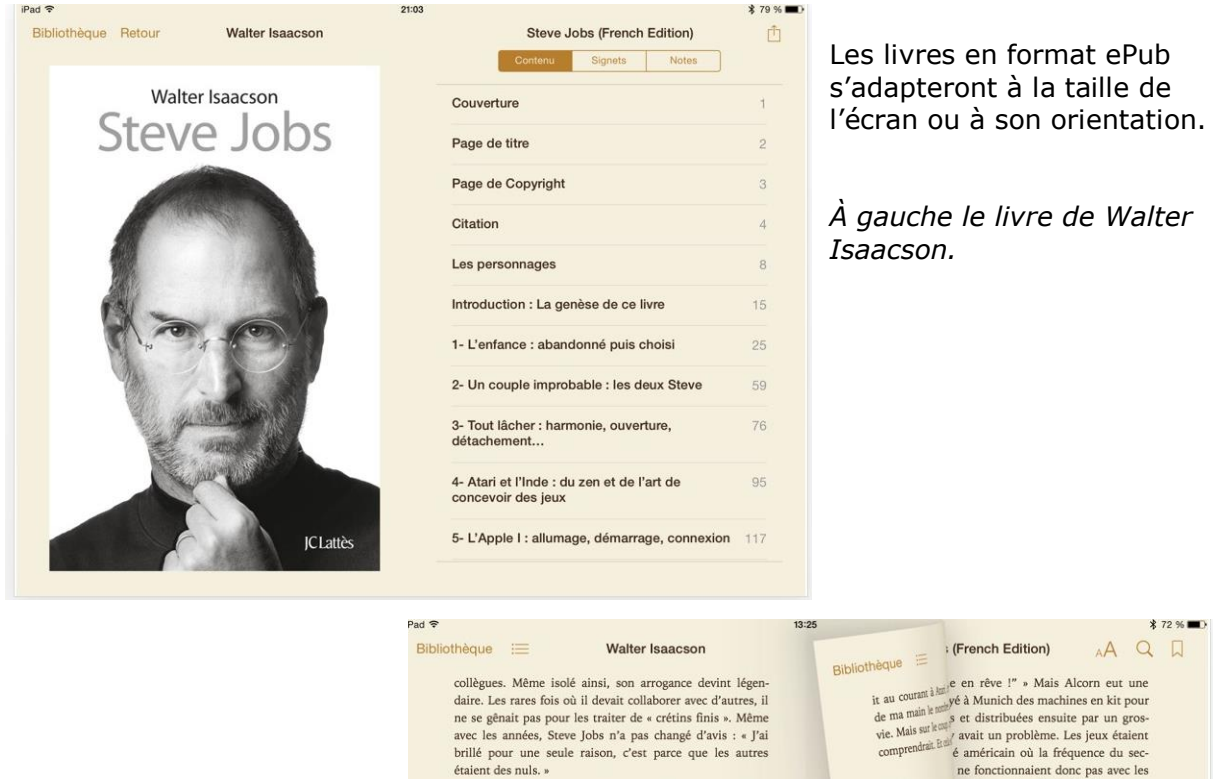

Malgré cette arrogance (ou grâce à elle), il gagna la sympathie du parron d'Atari : « À l'inverse de mes collaborateurs, il avait un réel questionnement philosophique. On avait des discussions telles que "libre arbitre ou déterminisme". J'avais tendance à me dire que notre vie était plutôt écrite, que nous étions programmés. Avec la bonne information, nous pourrions prévoir la réaction de toutes les personnes. Steve était convaincu du contraire. » Ce point de vue s'accordait avec sa croyance que la volonté pouvait déformer la réalité.

Jobs apprit beaucoup lors de son séjour chez Atari. Il améliora certains jeux en mettant au point des circuits qui produisaient des dessins plus amusants et pilotaient des interfaces plus conviviales. L'exemple de Bushnell qui, par la force de sa volonté, imposait ses propres règles, fut une source d'inspiration pour Jobs. De plus, le jeune homme appréciait la simplicité des jeux Atari. Ils étaient livrés sans manuel et devaient être suffisamment accessibles pour qu'un lycéen défoncé ou ivre mort puisse en comprendre les règles. Les seules instructions données avec le Star Trék d'Atari étaient : 1) Insérez une pièce. 2) Évitez les Klin-

Revenir à la p. 10 98 sur 1044

Inteque in the en rêve !" > Mais Alcorn eut une it au courait harde en rêve !" > Mais Alcorn eut une de ma main e may é à Munich des machines en kit pour de ma main e may é a distribuées ensuite par un gros-vie. Mais suit eare vie. Mais suit eare é américain où la fréquence du sec-ne fonctionnaient donc pas avec les Elnde topéens cadencés à 50 Hz. Alcorn unschiff our tésurde l'incompartibil. Linat opeens cadencés à 50 Hz. Alcorn Jobs tait met positif pour résoudre l'incompatib-que Rober tait part pour qu'il se rende en Europe que Rober tait part la serait en Europe dent le grout pour de la constance d'aller en dent termit has pliqua-t-il. Jobs accepta. « Et tu saavait suivi anteresqua-t-i (Maharaj-j), kgal part ! » Jobs décida des ours à Munich, où il régla le projobs decui trans e mettant à dos les cadres alle-nture qui trais gnirent à Alcorn, en disant qu'il quête le docti les l'as de pique et se comportait de c'é feu voir qui říští t monde «Parlo une solution au problème ? ques-L phie connaissait pa si en lui, un viziti lui c Quand joint spacere d'autres problèmes, appe-por derdraly autres gars comme lui ! aime prem quest jolie pas son annos me regarde da fa ça nous-mêmes la prochaine cherche de mên chœur. comm beauté. nial. Emoirst pouvait plus que les Allemands Tu rega dit qu'il vest printerie et de pommes de terre. venait p

Il reste 15 pages dans ce chapitre

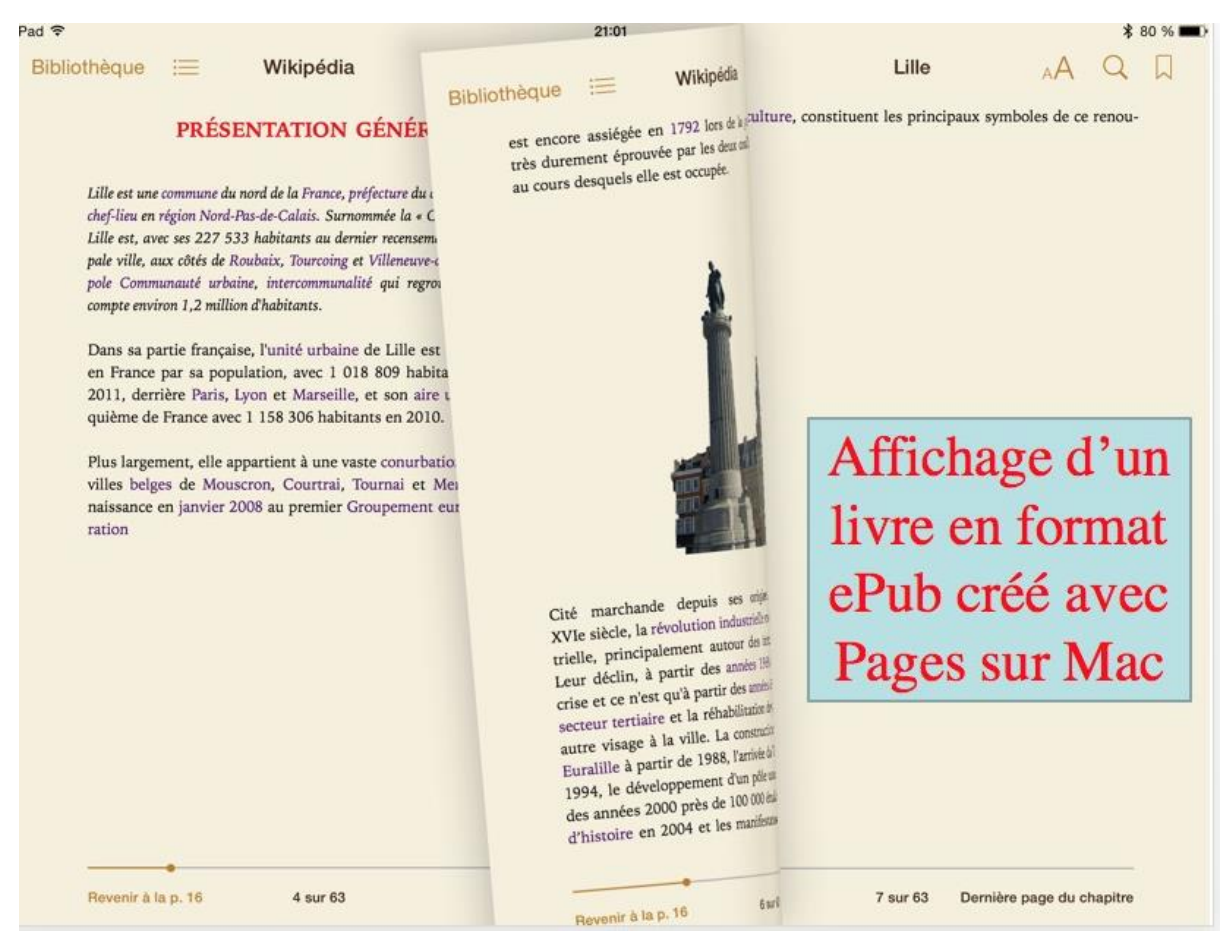

Vous pouvez aussi lire dans votre bibliothèque iBooks sur iPad des livres que vous auriez créé en format ePub avec Pages sur le Mac.

Ci-dessus un livre créé lors des travaux pratiques de l'atelier Pages du Cilac.

## Les livres en format PDF sur iPad.

Dans la bibliothèque iBooks pour iOS vous pourrez ranger des livres en format numériques, généralement en format ePub ou en format numérique créé par iBooks Author. Les livres pourront être achetés sur l'iBooks Store ou pourront être de votre propre création, et ce sera en particulier les livres en format PDF.

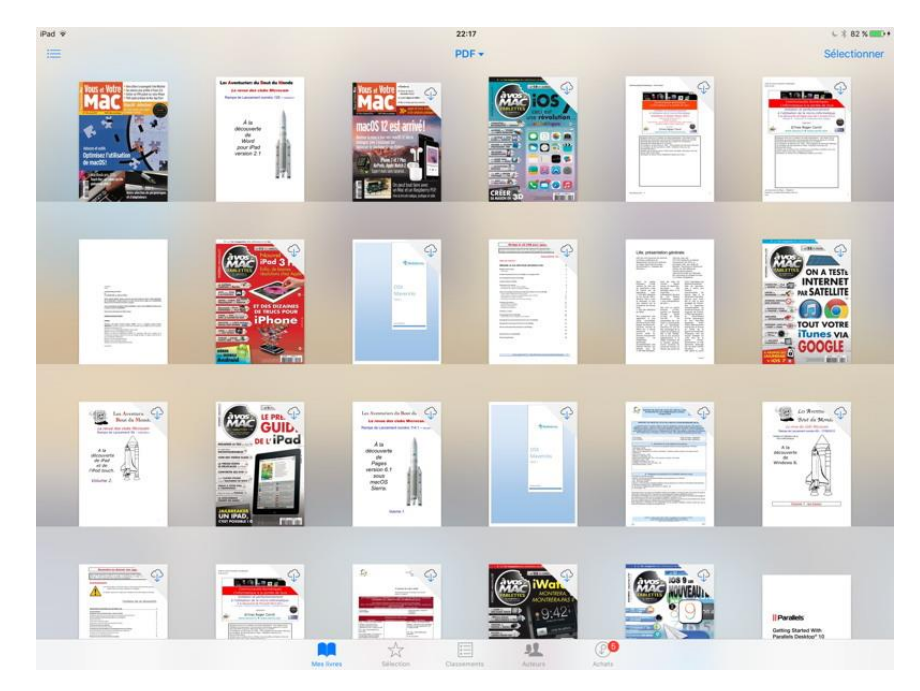

rampe120

La revue des clubs Microcam

Rampe de Lancement numéro 120 - 30/05/20-

À la découverte

de

Word

pour iPad

version 2.1

1 sur 121

Les livres en format PDF peuvent provenir de votre Mac (via une synchronisation avec iTunes) ou depuis le navigateur Safari pour iPad (reportez-vous à la Rampe de Lancement 100).

Les livres en format PDF seront rangés initialement dans la collection PDF ; vous pourrez les déplacer dans les collections que vous créerez, mais ils seront toujours disponibles dans la collection PDF

Les livres en format PDF pourront être affichés en orientation portrait ou en orientation paysage.

L'aperçu de la page sera fixe, quel que soit la taille de l'écran, ce qui pourrait rendre la lecture difficile pour les iPhones ; vous pourrez cependant avoir des zooms avec vos 2 doigts.

Vous pourrez vous déplacer rapidement dans le livre en touchant les vignettes affichées en bas de l'écran.

| - | 1 in the last of the last of t | 10 |   | 4 | IN |
|---|----------------------------------------------------------------------------------------------------|----|---|---|----|
|   | -                                                                                                    |    | - |   | 1  |
|   |                                                                                                    |    |   |   |    |

Vous pouvez stocker des livres en format PDF depuis plusieurs sources : iBooks sur Mac (puis synchronisation par iTunes), AirDrop ou depuis le navigateur Internet.

\* Q []

Ajouter des livres dans iBooks depuis le Navigateur Safari sur iPad.

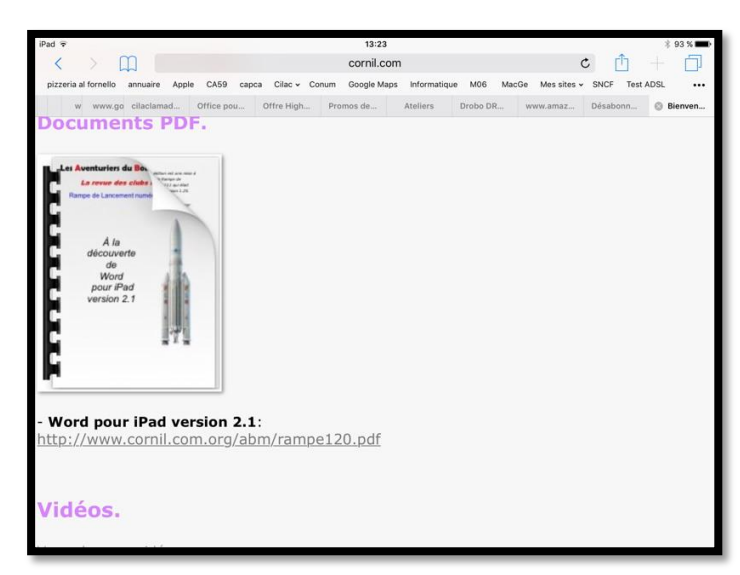

Vous pouvez ouvrir (et sauvegarder) un document PDF depuis Safari.

Ici je suis sur le site que je consacre à Word pour iPad et je vais afficher le lien de la rampe120.pdf.

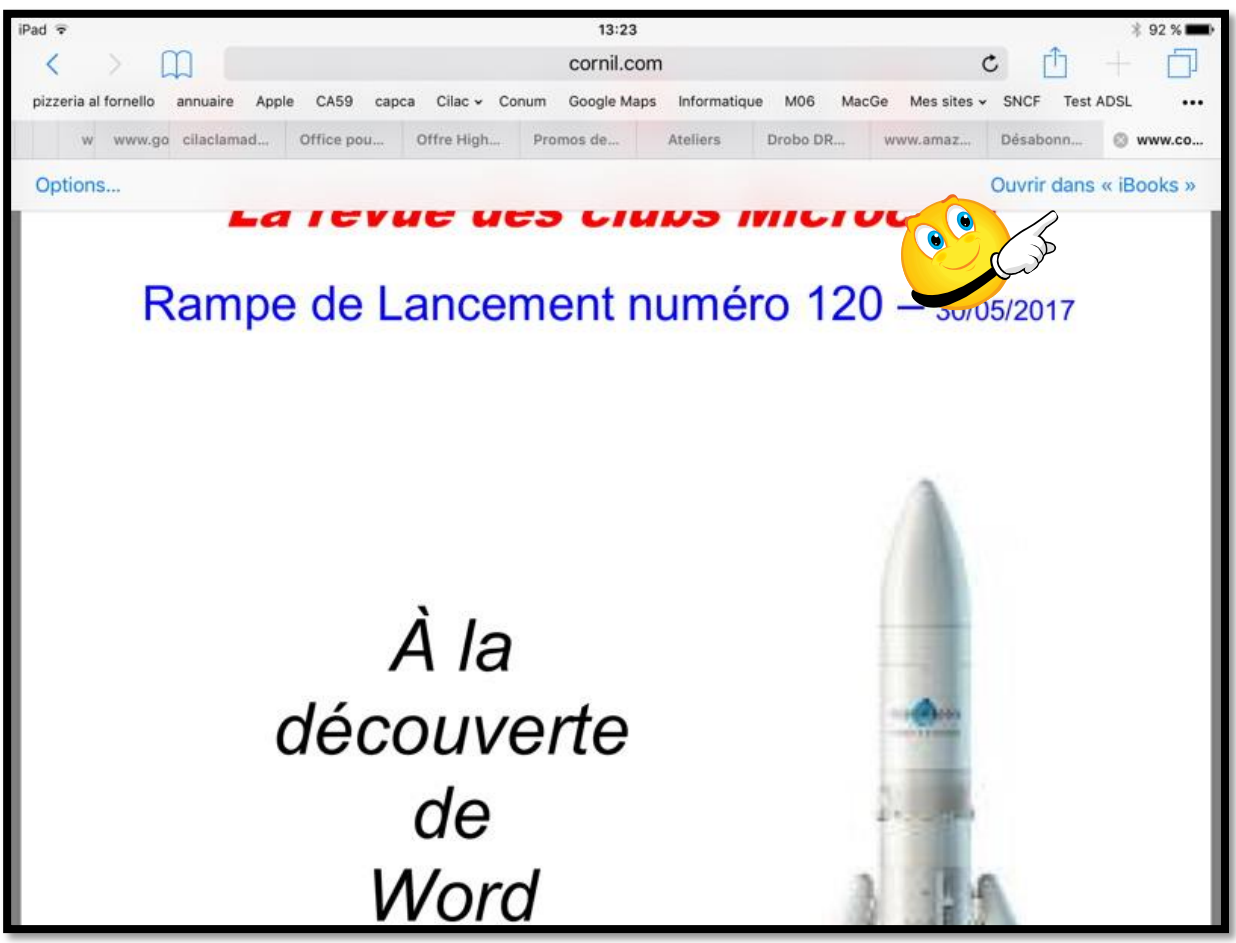

Le document PDF est affiché dans le navigateur Internet. En touchant le haut du document affiché on fait apparaître de façon furtive Ouvrir dans iBooks ; touchez **Ouvrir dans iBooks**.

En touchant le haut du document affiché on fait apparaître de façon furtive Ouvrir dans iBooks ; touchez **Ouvrir dans iBooks** ; le document sera téléchargé dans iBooks de l'iPad.

#### Ajouter des livres sur l'iPad depuis le Mac par AirDrop.

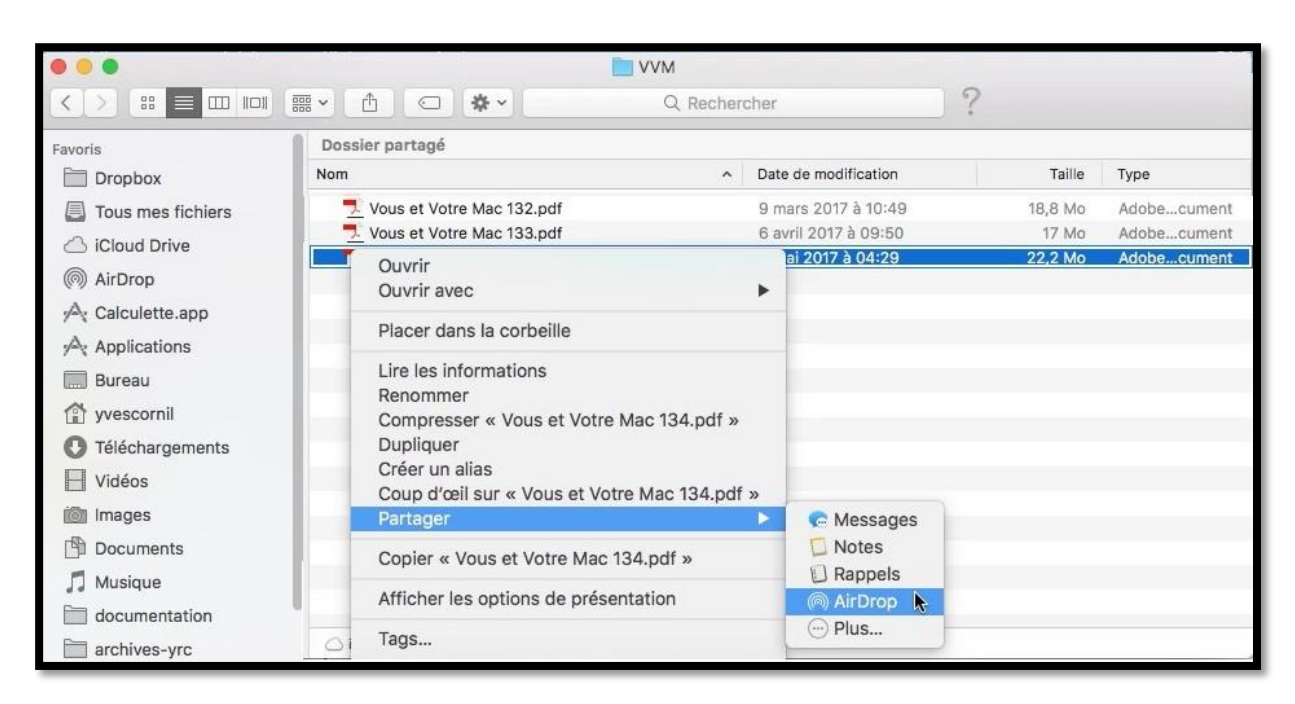

J'ai acheté le numéro 134 de Vous et Votre Mac en format PDF depuis mon abonnement sur le Mac ; après l'avoir décompressé, sauvegardé dans mon iCloud Drive je vais l'envoyer par AirDrop vers un de mes iPad.

AirDrop

Yves Cornil Envoi en cours.

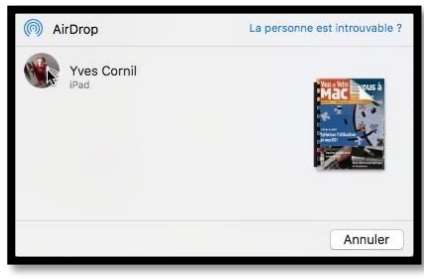

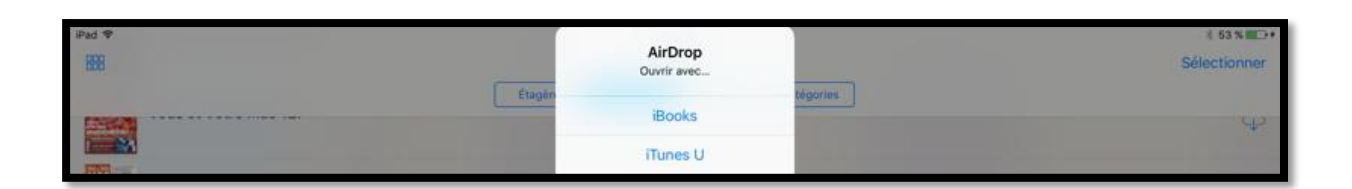

Yves Cornil

Envoyé

Le livre est réceptionné sur l'iPad ; il faut choisir l'application iBooks.

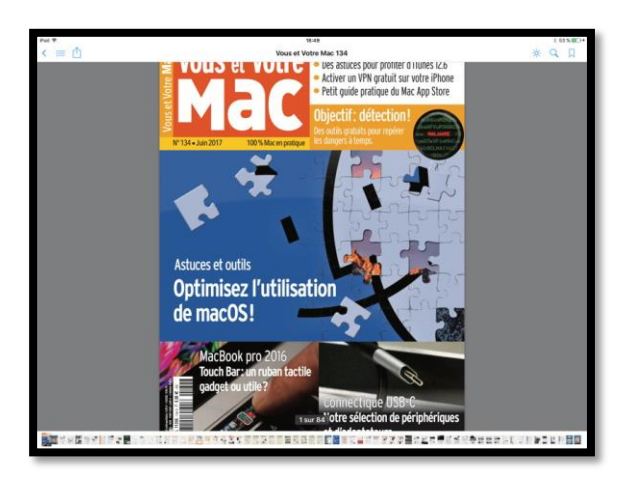

*Il restera à le classer dans la collection VVM dans iBooks et à le lire (bien entendu).* 

#### Ajouter un livre PDF reçu par Mail et le rajouter à iBooks.

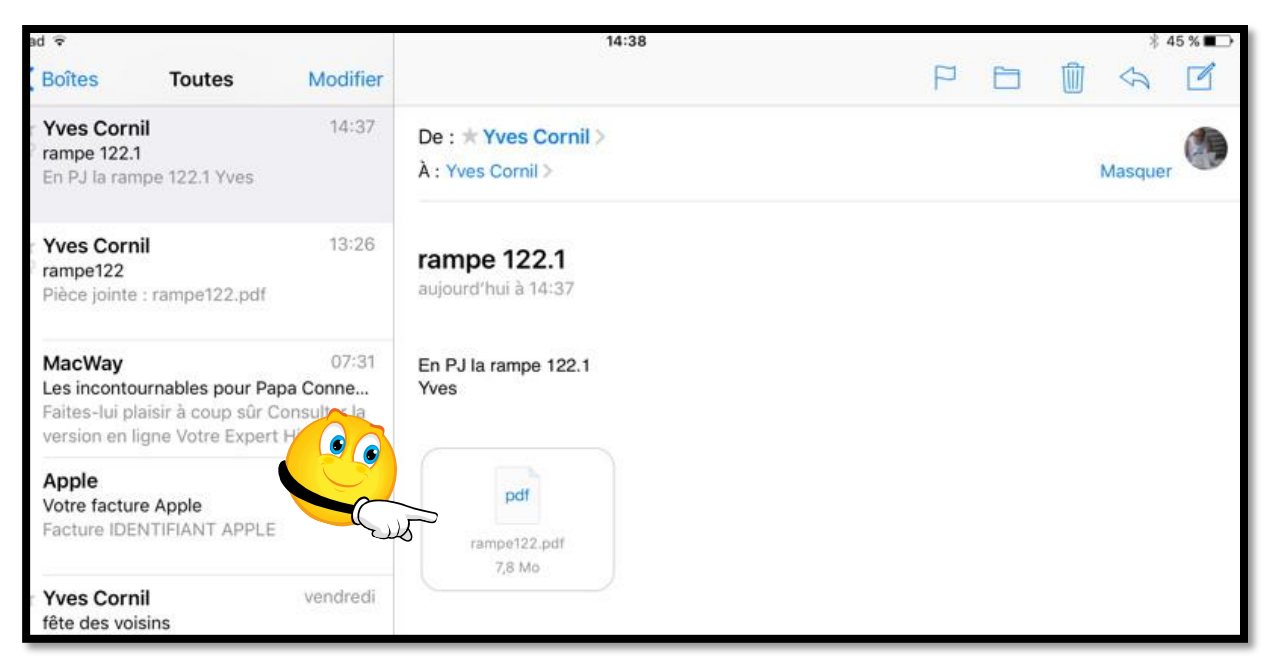

J'ai reçu un document PDF par Mail et je voudrais le rajouter à la bibliothèque iBooks ; je touche je document joint pour le télécharger.

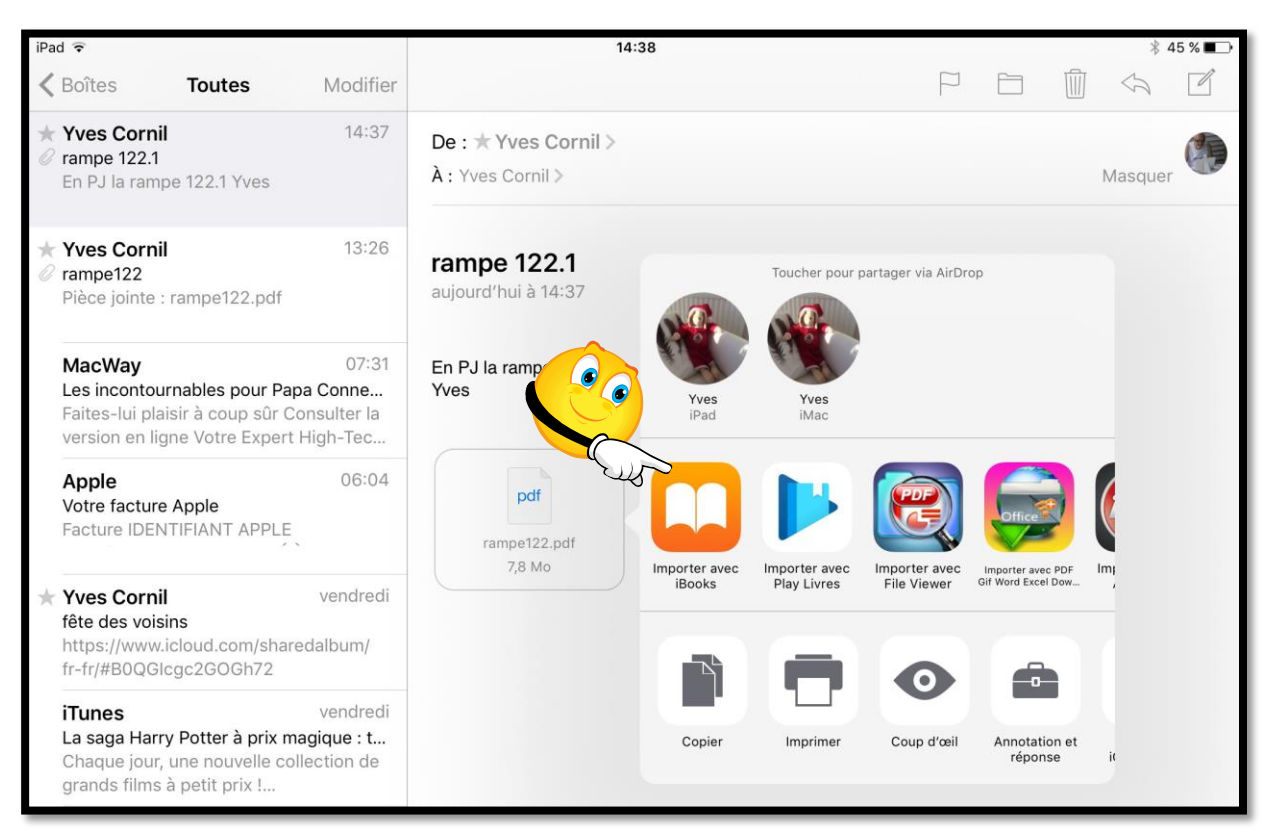

*Je touche Importer avec iBooks ; le livre sera ajouté à iBooks de l'iPad.* 

#### Envoyer un livre PDF par Mail depuis iBooks.

| 🛾 Mail 🗢                                                                                                    |                                            | 14:39    |        |         |            |           | \$ 44 % <b>■</b> > |
|----------------------------------------------------------------------------------------------------|--------------------------------------------|----------|--------|---------|------------|-----------|--------------------|
| 888                                                                                                    |                                            | iOS 10 - |        |         |            |           | Sélectionner       |
|                                                                                                    |                                            | Étagère  | Titres | Auteurs | Catégories |           |                    |
| Norman<br>Ped<br>Contactores                                                                                                    | iPad Guide de démarrage<br>Apple Education | OS 10    |        |         |            | Éducation |                    |
|                                                                                                    | rampe121                                   |          |        |         |            |           |                    |
| An and a second second | rampe122                                   |          |        |         |            |           |                    |

Je voudrais envoyer par Mail la rampe122 depuis iBooks ; je touche rampe122.

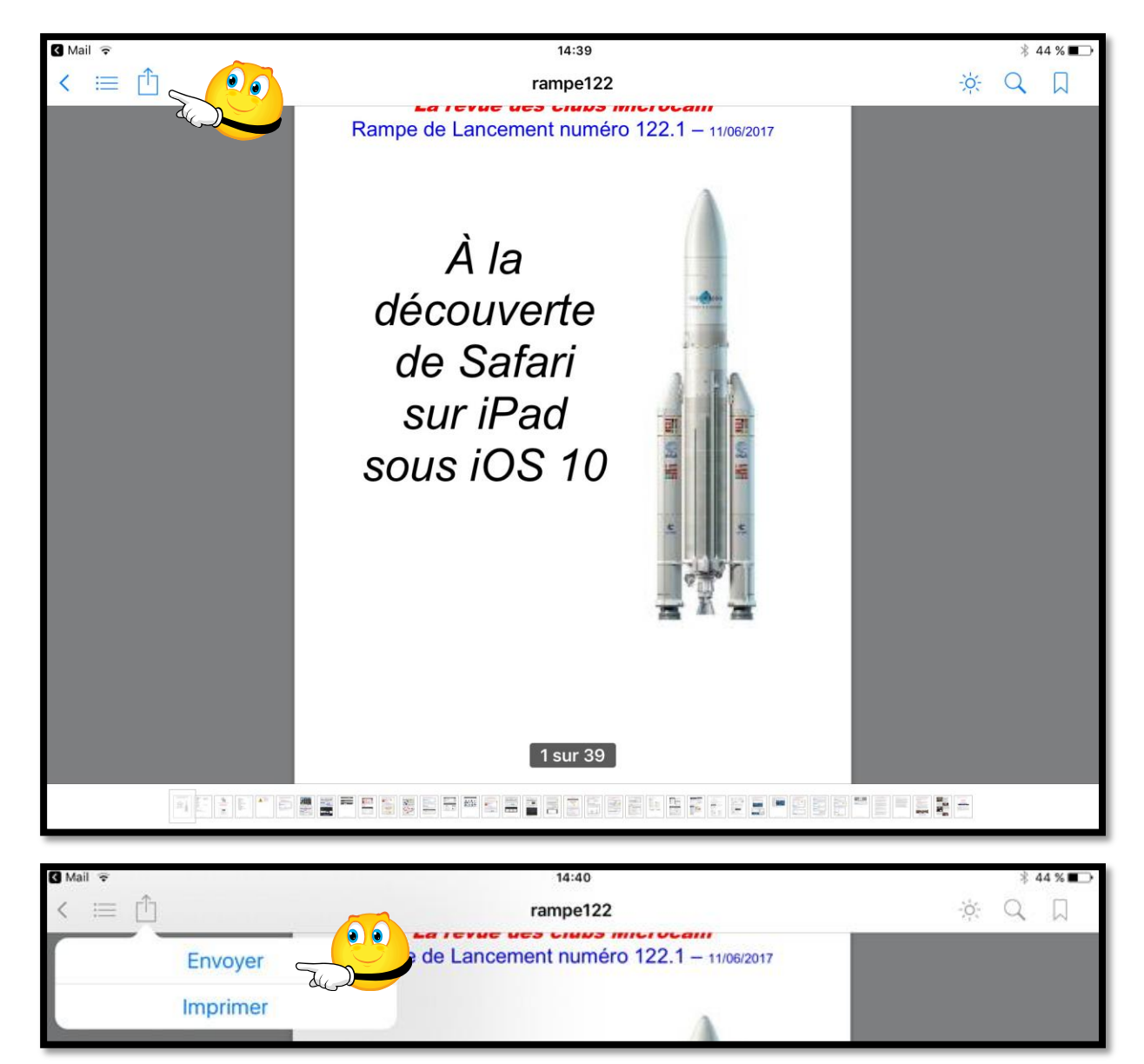

La rampe122 étant affichée, je touche l'outil partager puis Envoyer.

| 2                | 14:40                                                                                    |                                                                                         | ∦ 44 % 🔳 🔿                                                                                                    |
|------------------|------------------------------------------------------------------------------------------|-----------------------------------------------------------------------------------------|----------------------------------------------------------------------------------------------------|
| Annuler          | rampe122                                                                                 | Envoyer                                                                                 | Q []                                                                                                    |
| À : Yves Cornil, |                                                                                          | Đ                                                                                       |                                                                                                    |
| Cc/Cci, De :     |                                                                                          |                                                                                         |                                                                                                    |
| Objet : rampe122 |                                                                                          |                                                                                         |                                                                                                    |
|                  |                                                                                          |                                                                                         |                                                                                                    |
| pdf              |                                                                                          |                                                                                         |                                                                                                    |
| rampe122.pdf     |                                                                                          |                                                                                         |                                                                                                    |
|                  | Annuler<br>À : Yves Cornil, [<br>Cc/Cci, De :<br>Objet : rampe122<br>pdf<br>rampe122.pdf | Annuler     rampe122       À : Yves Cornil, [       Cc/Cci, De :       Objet : rampe122 | Inter     rampe122     Envoyer       A: Yves Cornil, [     (-)       Cc/Cci, De :     (-)       Objet : rampe122 |

*iBooks génère un appel à Mail en ajoutant le document PDF en pièce jointe ; j'entre l'adresse de mon correspondant puis je touche Envoyer.* 

#### Envoyer un document PDF depuis Word pour iPad vers iBooks.

| iPad 🗢 | 13:15<br>rampe122                                               | ≭ 52 % 🗖 🗅 |
|--------|-----------------------------------------------------------------|------------|
|        | Accueil Insertion Dessin Disposition Révision Affichage Tableau | 8 Q 2+     |
| Times  | 12 G I S A. & A HE HE CE CE E                                   | •          |
|        | Les Aventuriers du Bout du Monde                                | C.S.       |
|        | La revue des clubs Microcam                                     |            |
|        | Rampe de Lancement numéro 122 – 11/06/2017                      |            |

Je voudrais envoyer, depuis Word pour iPad, un document PDF vers iBooks.

Je touche, tout d'abord, l'outil partager de Word pour iPad.

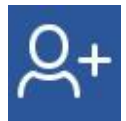

| iPad 🗢  | 13:15<br>rampa122                                               | ∦ 52 % 💶 > |
|---------|-----------------------------------------------------------------|------------|
| € ₽ 5 0 | Accueil Insertion Dessin Disposition Révision Affichage Tableau | ତୁ ପ୍ ୟୁ+  |
| Times   | 12 G I S A. & A E Partag                                        | er         |
|         | Les Aventuriers du Bout du Q+ Inviter des personn               | es >       |
|         | La revue des clubs Mic.                                         |            |
|         | Rampe de Lancement                                              |            |
|         | 🕒 Envoyer une copie                                             | >          |
|         | كرريك                                                           |            |

Je touche ensuite l'outil **Envoyer une copie**.

| iPad 후 |                                       | 13:15<br>rampe122    |                     | ‡ 52 % <b>⊏</b> D |
|--------|---------------------------------------|----------------------|---------------------|-------------------|
| ⊕ □ 5  | Accueil Insertion Dessin              | Disposition Révisio  | n Affichage Tableau | ç                 |
| Times  | 12 G I <u>S</u> A                     | A < Env              | oyer une copie      |                   |
| L      | es Aventuriers                        | du Bo                | iment Word          | ~                 |
|        | <i>La revue de</i><br>Rampe de Lancer | es club:<br>ment nur |                     |                   |

Je touche ensuite **PDF** (actuellement positionné sur format Word).

Les Aventuriers du Bout du Monde la revue des clubs Microcam - page 27

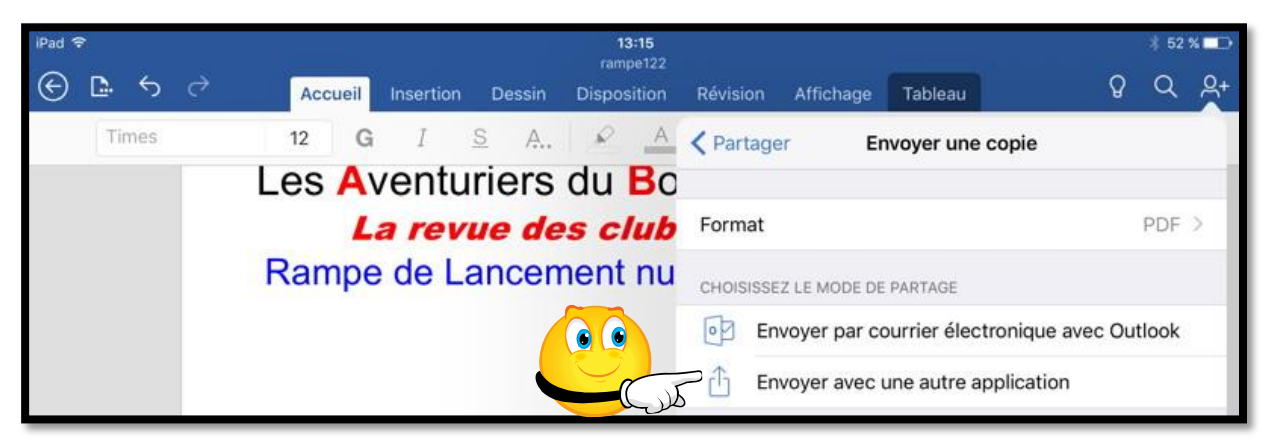

Le format PDF ayant été sélectionné je touche alors **Envoyer avec une autre applica**tion.

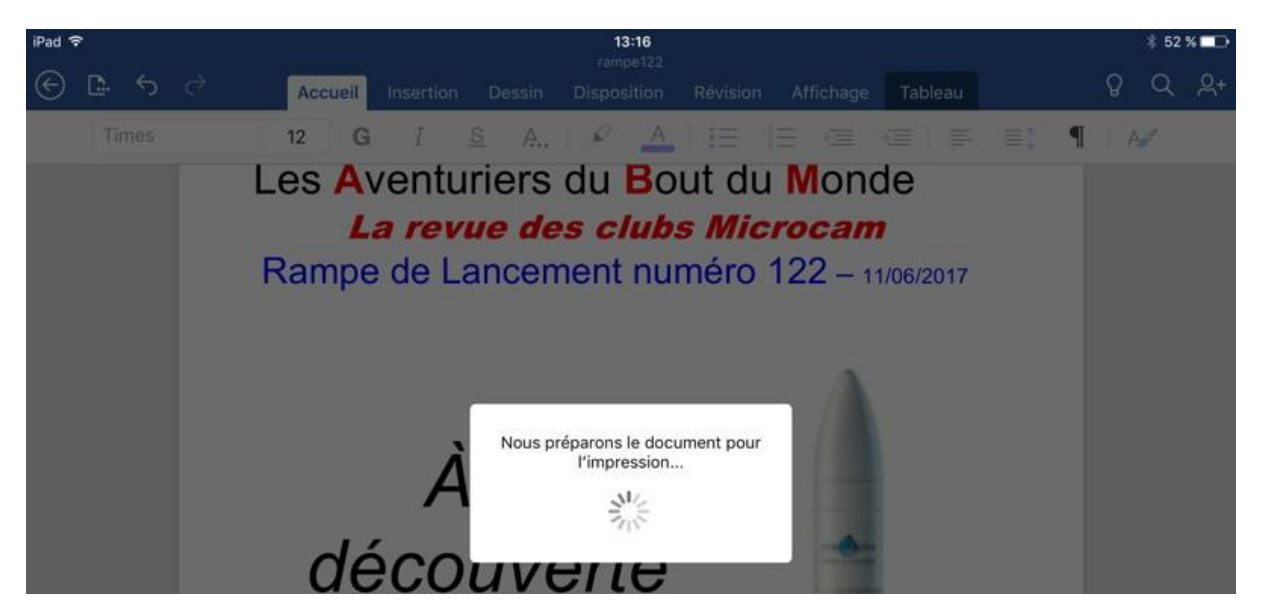

Word pour iPad prépare le document.

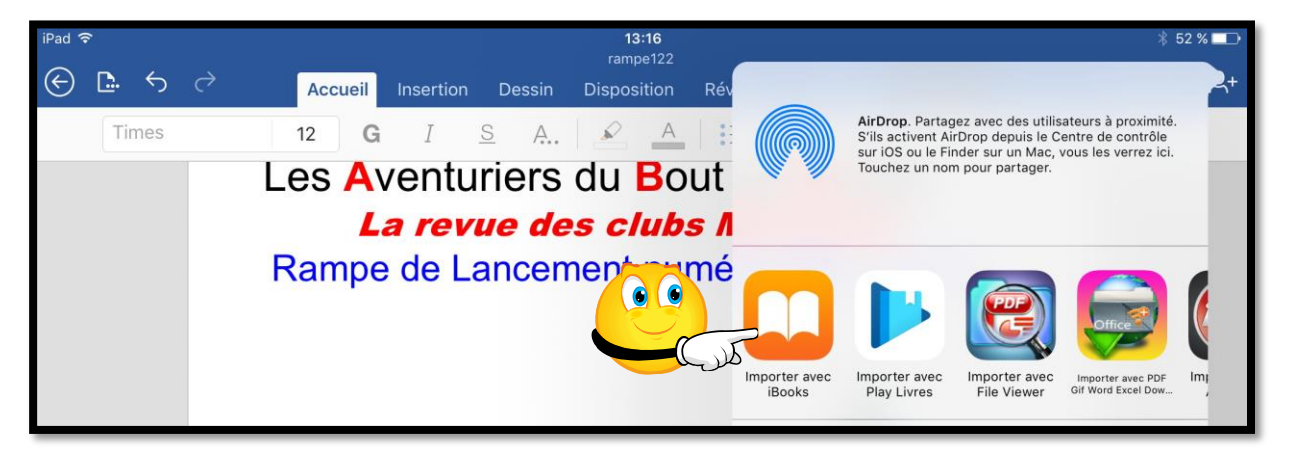

*Parmi les outils proposés par Word pour iPad je choisis Importer avec iBooks ; le document PDF sera alors stocké dans iBooks pour iPad.* 

## Mises à jour de livres achetés.

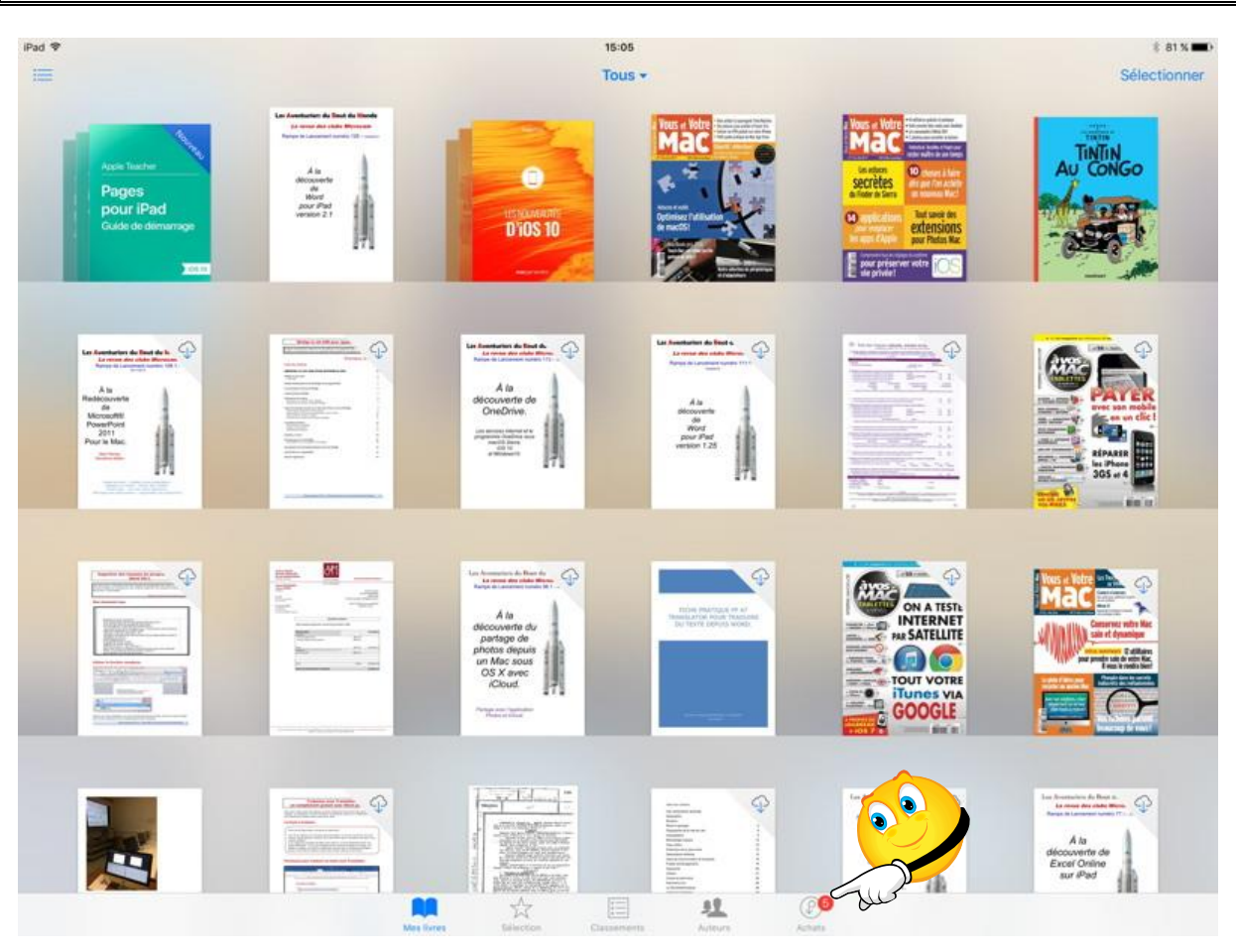

*Il y a une pastille de notification sur les achats ; dans le cas présent il s'agit de mises à jour.* 

|            | $\Delta$  | *           | 11      | P <sup>5</sup> |
|------------|-----------|-------------|---------|----------------|
| Mes livres | Sélection | Classements | Auteurs | Achats         |

| ₽ad ¥                |   | 15:05                                                                  | 8 81% 💶 |
|----------------------|---|------------------------------------------------------------------------|---------|
|                      |   | Achats                                                                 |         |
| Mes achats           |   |                                                                        |         |
| 🖄 Mises à jour       |   |                                                                        |         |
| D Livres             |   |                                                                        |         |
| Livres audio         | > |                                                                        |         |
| Achats de la famille |   |                                                                        |         |
| Josiane              |   | Jtilisez la liste de gauche pour parcourir vos achats et mises à jour. |         |

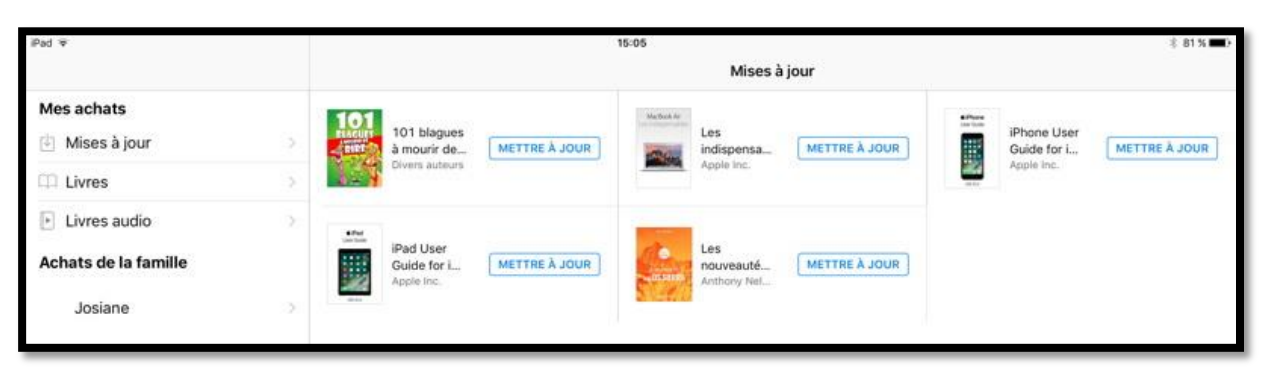

Pour mettre à jour, je touche **Mettre à jour** pour chaque livre voulu.

| iPad 👻                                                                          |  |                                               | 1    | 15:06                                                      |   |                                   | * 80 % 🗩 |
|---------------------------------------------------------------------------------|--|-----------------------------------------------|------|------------------------------------------------------------|---|-----------------------------------|----------|
|                                                                                 |  |                                               |      | Mises à jour                                               |   |                                   |          |
| Mes achats                                                                      |  | 101<br>Fucer<br>SIDE rire                     | LIRE | Les indispensables du<br>MacBook Air                       | ۲ | iPhone User Guide for iOS<br>10.3 | ٢        |
| 🕮 Livres                                                                        |  | Divers auteurs                                |      | Apple Inc.                                                 |   | <br>Apple Inc.                    |          |
| <ul> <li>Livres audio</li> <li>Achats de la famille</li> <li>Josiane</li> </ul> |  | iPad User Guide for iOS<br>10.3<br>Apple Inc. | ۲    | Les nouveautés de macO:<br>Sierra<br>Anthony Nelzin-Santos | s |                                   |          |

Les mises à jour des livres se téléchargent sur l'iPad.

| iPad 👻               |        |                            |           | 15:07      |                                |         |      |        |                                   | ¥ 80 % 🗩                                |
|----------------------|--------|----------------------------|-----------|------------|--------------------------------|---------|------|--------|-----------------------------------|-----------------------------------------|
|                      |        |                            |           |            | Mises à j                      | jour    |      |        |                                   | 1.0000000000000000000000000000000000000 |
| Mes achats           | 101    |                            |           | Machina Ar |                                |         |      | \$Pres |                                   |                                         |
| 🔄 Mises à jour       | TRACUT | 101 blagues à mo<br>rire   | urir de   | E          | Les indispensat<br>MacBook Air | bles du | LIRE |        | iPhone User Guide for<br>iOS 10.3 | LIRE                                    |
| D Livres             | 1.5    | Divers auteurs             |           |            | Apple Inc.                     |         |      |        | Apple Inc.                        |                                         |
| E Livres audio       |        |                            |           |            |                                |         |      |        |                                   |                                         |
| Achats de la famille |        | iPad User Guide fo<br>10.3 | or iOS    | RE CA      | Les nouveautés<br>macOS Sierra | ; de    | LIRE |        |                                   |                                         |
| Josiane              |        | Apple Inc.                 | (m)       | 500        | Anthony Nelzin-S               | ientos  |      |        |                                   |                                         |
| 67479713792          |        |                            |           |            |                                |         |      |        |                                   |                                         |
|                      |        |                            |           |            |                                |         |      |        |                                   |                                         |
|                      |        |                            |           |            |                                |         |      |        |                                   |                                         |
|                      |        |                            |           |            |                                |         |      |        |                                   |                                         |
|                      |        |                            |           |            |                                |         |      |        |                                   |                                         |
|                      |        |                            |           |            |                                |         |      |        |                                   |                                         |
|                      |        |                            |           |            |                                |         |      |        |                                   |                                         |
|                      |        |                            |           |            |                                |         |      |        |                                   |                                         |
|                      |        |                            |           |            |                                |         |      |        |                                   |                                         |
|                      |        |                            |           |            |                                |         |      |        |                                   |                                         |
|                      |        |                            |           |            |                                |         |      |        |                                   |                                         |
|                      |        |                            |           |            |                                |         |      |        |                                   |                                         |
|                      |        |                            |           |            |                                |         |      |        |                                   |                                         |
|                      |        |                            |           |            |                                |         |      |        |                                   |                                         |
|                      |        |                            |           |            |                                |         |      |        |                                   |                                         |
|                      |        | m                          | ×4-       | [72]       | 89                             | 0       |      |        |                                   |                                         |
|                      |        | Mas fores                  | Gilection | Dassements | Autours                        | Achiers |      |        |                                   |                                         |

## D'iCloud à stockage sur iPad (et inversement).

| ad 🗢                       |                                               |                  | 16     | 3:35                  |            | Aucune     Aucune     Auc | echarge en cours 🔳 |
|----------------------------|-----------------------------------------------|------------------|--------|-----------------------|------------|----------------------------------------------------------------------------------------------------|--------------------|
| 388                        |                                               |                  | Livre  | s (tous) <del>+</del> |            |                                                                                                    | Sélectionner       |
|                            |                                               | Les plus récents | Titres | Auteurs               | Catégories |                                                                                                    |                    |
| 1                          |                                               |                  |        |                       |            | -aa                                                                                                    |                    |
| The Robins                 | TimeMachine-docApple                          | 1                |        |                       |            |                                                                                                    |                    |
| ta ana                     | The Naval History of the<br>Willis John Abbot | United States    |        |                       | His        | story                                                                                                    | Ŷ                  |
| A se tantre                | À se tordre<br>Alphonse Allais                |                  |        |                       | Fic        | tion et littéra                                                                                                    | Cur P              |
| aneuro an<br>Profit 2 (PB) | Les meilleures apps iPho<br>Anthony Nelzin    | one et iPad      |        |                       | Sys        | stèmes d'exploitatior                                                                                                    | 1                  |
| X III                      | Les nouveautés d'OS X<br>Anthony Nelzin       | Yosemite         |        |                       | Sys        | stèmes d'exploitatior                                                                                                    | 1                  |
|                            | Documentation-Pages<br>Apple                  |                  |        |                       | iPa        | d Pages                                                                                                    |                    |
| -                          |                                               | M 🕁              | -      | Ξ.                    | <b>L</b> ( | 0                                                                                                    |                    |

Ici le livre « À se tordre » n'est pas stocké dans l'iPad mais dans le nuage iCloud ; pour l'amener dans l'iPad, touchez le nuage qui est face au livre voulu.

| Pad 🔶 🌾     |                                              |                  | 16     | 3:35                  |            | \$ Aucune      | recharge en cours |
|-------------|----------------------------------------------|------------------|--------|-----------------------|------------|----------------|-------------------|
| 888         |                                              |                  | Livre  | s (tous) <del>+</del> |            |                | Sélectionner      |
|             |                                              | Les plus récents | Titres | Auteurs               | Catégories |                |                   |
|             |                                              |                  |        |                       |            |                |                   |
| The Ballon  | TimeMachine-docAppl                          | e1               |        |                       |            |                |                   |
| States and  | The Naval History of th<br>Willis John Abbot | e United States  |        |                       | History    | /              | Ŷ                 |
| A se tordro | À se tordre<br>Alphonse Allais               |                  |        |                       | Fiction    | et littérature | ۲                 |

Le livre « À se tordre » est en cours de téléchargement.

| Alphonse Allais |
|-----------------|
|-----------------|

Le livre « À se tordre » est maintenant stocké sur l'iPad.

#### Supprimer un livre de l'iPad.

| e tordre<br>onse Allais         |                                                      | Romans et littérature | Supprimer |
|---------------------------------|------------------------------------------------------|-----------------------|-----------|
| LESAGARANS APS<br>PHIONE S.IPAD | Les meilleures apps iPhone et iPad<br>Anthony Nelzin | es d'exploitation     |           |

Pour supprimer un livre de votre appareil iOS, balayez votre doigt de droite à gauche devant le livre ; un bouton rouge supprimer sera alors affiché.

| The Kard Million<br>in Child State | The Naval History of the United States<br>Willis John Abbot | History               | $\bigcirc$ |
|------------------------------------|-------------------------------------------------------------|-----------------------|------------|
| e tordre<br>onse Allais            |                                                             | Romans et littérature | Supprimer  |
|                                    |                                                             |                       |            |

Touchez ensuite le bouton supprimer.

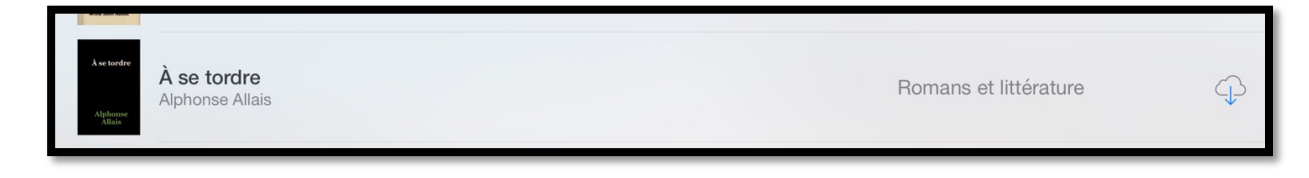

Le livre supprimé est maintenant dans le nuage.

## Les collections.

Selon le classement sur l'iBooks Store les livres peuvent s'afficher dans votre iBooks sous forme de collections (dans la mesure où vous avez acheté plusieurs livres de la collection.

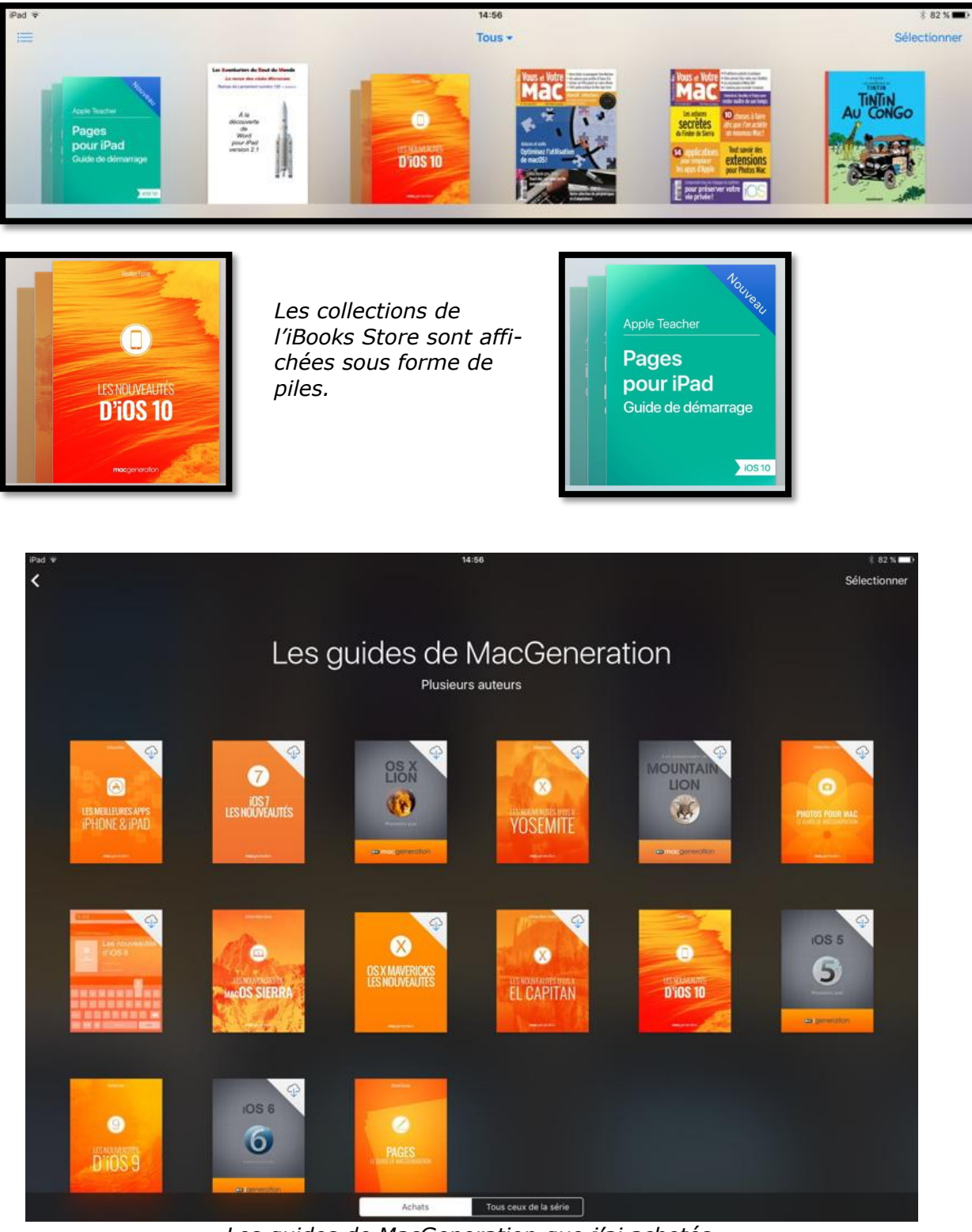

Les guides de MacGeneration que j'ai achetés.

# Téléchargements automatiques des achats de livres sur vos autres appareils.

## Réglages sur l'iPad.

| iPad 👻    |                       | 14:56                                                                                              | 8 82 % |
|-----------|-----------------------|----------------------------------------------------------------------------------------------------|--------|
|           | Réglages              | iTunes Store et App Store                                                                          |        |
| C Notifi  | ications              | Identifiant Apple - @mac.com                                                                       |        |
| Centr     | re de contrôle        | Gérez les réglages de votre mot de passe dans Restrictions dans la section Général de Réglages.    |        |
| Ne pa     | as déranger           | TÉLÉCHARGEMENTS AUTOMATIQUES                                                                       |        |
|           |                       | 🔞 Musique 🕚                                                                                        |        |
| Génér     | ral 🚺                 | 🙆 Apps 💽                                                                                           |        |
| ~         |                       | 🛄 Livres et livres audio                                                                           |        |
| (A) ITune | is Store et App Store | Mises à jour                                                                                       |        |
| Wallet    | t et Apple Pay        | Télécharger automatiquement les nouveaux achats (y compris les téléchargements gratuits) effectués |        |
|           |                       | depuis o autres apparens.                                                                          |        |

Si vous avez plusieurs appareils (iPad, iPhone, Mac), vous pouvez télécharger automatiquement les achats faits sur d'autres appareils.

| TÉLÉ          | CHARGEMENTS AUTOMATIQUES                                                                                         |          |
|---------------|----------------------------------------------------------------------------------------------------|----------|
|               | Musique                                                                                                    |          |
| $\bigcirc$    | Apps                                                                                                    |          |
|               | Livres et livres audio                                                                                           |          |
| $\bigcirc$    | Mises à jour                                                                                                    |          |
| Téléo<br>depu | charger automatiquement les nouveaux achats (y compris les téléchargements gratuits) e<br>is d'autres appareils. | ffectués |

## Synchronisation des collections.

| iPad ♥    |                          | 14:56                                                                         | \$ 82 % <b>=</b> ) |
|-----------|--------------------------|-------------------------------------------------------------------------------|--------------------|
| -         | Réglages                 | iBooks                                                                        |                    |
|           | Contacts                 | IBOOKS PEUT ACCÉDER À :                                                       |                    |
| -         | Calendrier               | Position                                                                      | - >                |
| -         | Notes                    | Notifications<br>Pastiles, Bannières                                          | 2                  |
|           | Rappels                  | RÉGLAGES IBOOKS                                                               |                    |
|           | Messages                 | IBOOKS 4.12 (3641)                                                            |                    |
|           | FaceTime                 | Justification                                                                 |                    |
|           | Plans                    | Césure automatique                                                            |                    |
| 0         | Safari                   | Marges tournent la page                                                       | $\mathfrak{D}$     |
|           |                          | Autoriser à toucher la marge gauche ou droite pour passer à la page suivante. |                    |
| л         | Musique                  | Synchroniser les signets et notes                                             |                    |
| <b>``</b> | Vidéos                   | Synchr. les collections                                                       | 0                  |
| -         | Photos et appareil photo |                                                                               |                    |
|           |                          | Contenu en ligne                                                              |                    |
| P         | Podcasts                 | Autoriser les livres à accéder au contenu de l'éditeur sur Internet.          |                    |
|           |                          | 14055-000                                                                     |                    |

## L'application iBooks du côté de l'iPhone.

#### iBooks sur un iPhone 5s sous iOS 10.

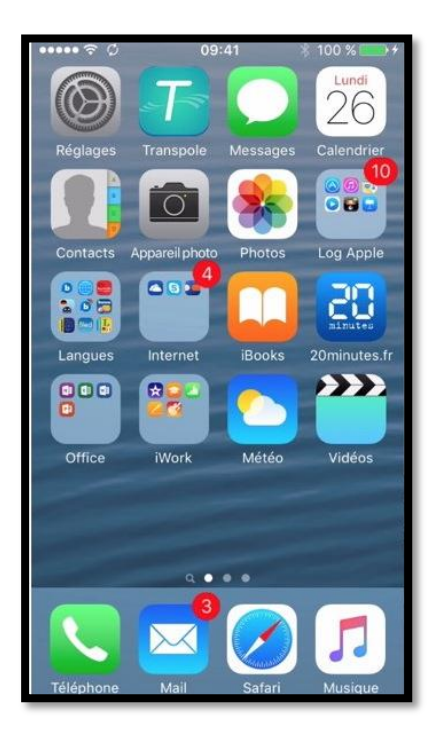

Pour lancer l'application iBooks, touchez son icône.

Comme pour l'iPad, iBooks n'est pas dans les applications standards et nécessite un achat (gratuit) sur l'App Store.

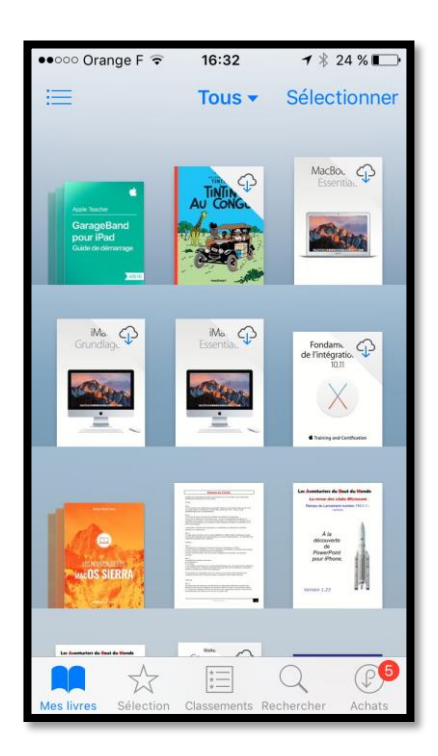

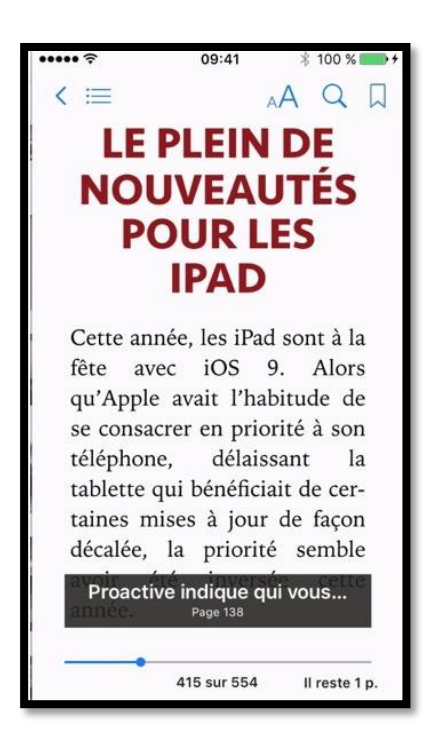

L'affichage des livres numériques s'adapte à la taille de l'écran, le nombre de pages aussi.

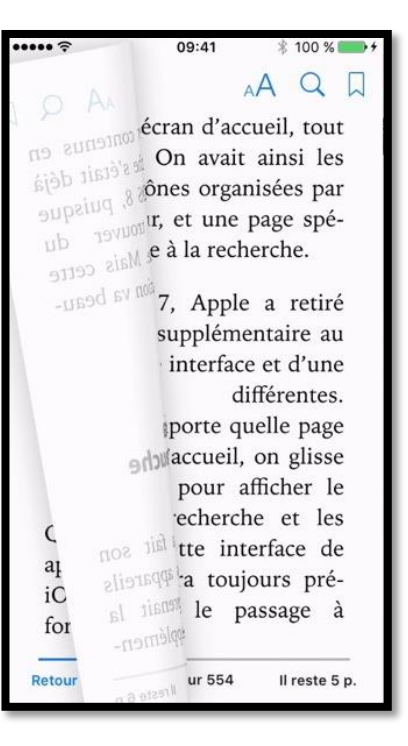

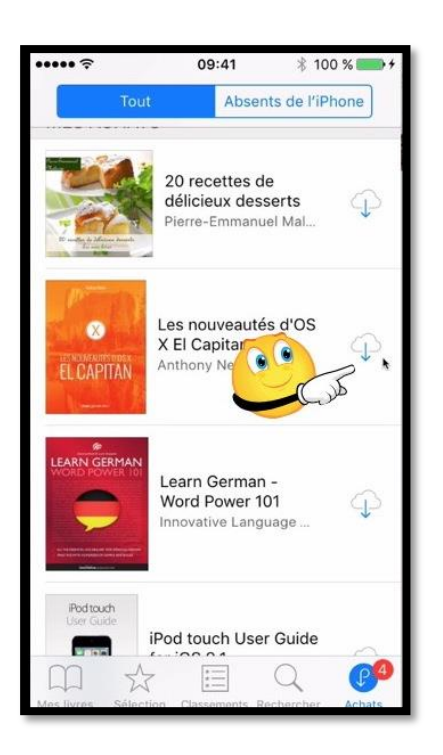

Touchez le nuage pour télécharger le livre sur l'iPhone.

.... ?

Phone

9

Phone

09:41

iPhone User

Guide for i...

Apple Inc.

Les

nouv...

Pages — Le guide de

iPhone User Guide for

Q

MacGeneration

Mickaël Bazoge

Nicol.

\* 100 %

Absents de l'iPhone

METTRE À JOUR

P

P

Pour mettre à jour les livres achetés, touchez mettre à jour.

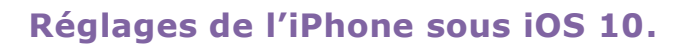

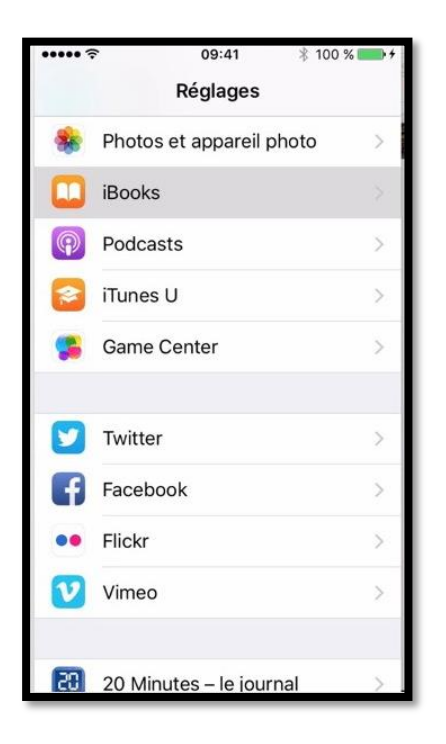

Allez dans réglages > iBooks.

Choisissez vos options pour les notifications, les données cellulaires ainsi que la mise en page des livres dans iBooks.

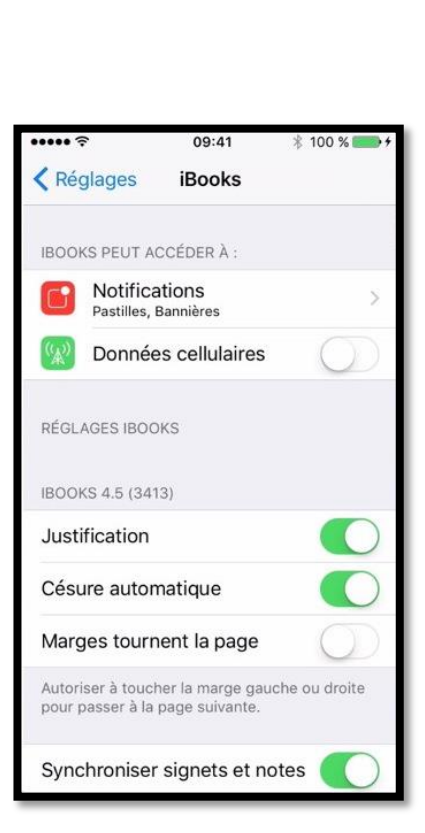

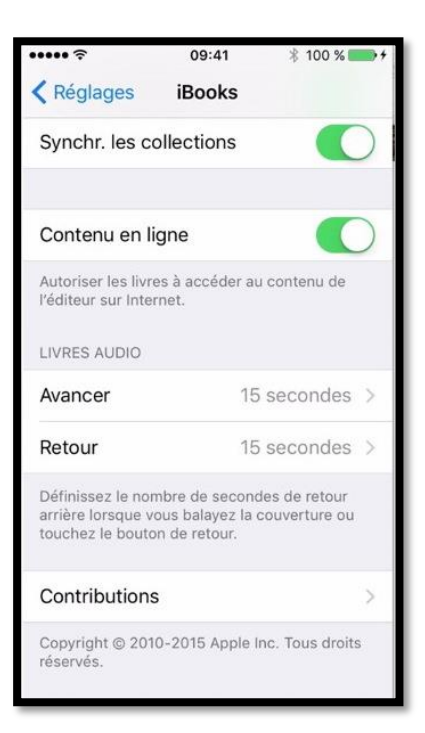

Synchronisez ou pas les collections crées sur d'autres appareils et autoriser, ou pas l'accès à Internet depuis un livre.

## Si vous habitez dans la Métropole Lilloise (MEL).

Le club informatique CILAC est une association « loi 1901 » sans but lucratif qui est hébergée par le C.C.A. de La Madeleine. Son fonctionnement est assuré par des bénévoles et par les cotisations de ses adhérents.

La base de travail du CILAC est le Macintosh ainsi que les tablettes iPad® et smartphones iPhone® de chez Apple.

#### Les objectifs du Cilac.

- Réunir les personnes désirant utiliser un micro-ordinateur, une tablette, un téléphone portable, l'informatique de la vie courante pour les aider à débuter et répondre à leurs problèmes.
- Permettre aux initiés de se perfectionner, d'aborder des logiciels spécifiques et d'appréhender les nouvelles technologies du monde Apple.
- Tout cela au sein d'un club ouvert aux échanges et dans une grande convivialité.

#### Comment est organisé le Cilac ?

Le club CILAC est ouvert, hors vacances scolaires, le lundi et le mardi de 14h30 à 16h30, le mercredi de 9h30 à 11h30 et de 14h30 à 16h30, le jeudi et le vendredi de 14h30 à 16h30.

La salle Piet Mondrian est équipée de 12 Macintosh et d'un grand téléviseur moderne pour l'initiation et le perfectionnement à l'utilisation du Mac (système d'exploitation, bureautique, photos, vidéo, partage de données, de photos et vidéos, réseaux sociaux, etc.).

La salle Andy Warhol est réservée aux ateliers libres, autour d'une grande table, où chacun apporte son ordinateur portable, sa tablette ou son smartphone. C'est l'occasion de partager des connaissances informatiques, en toute convivialité. C'est dans cette salle que sont organisés aussi les ateliers sur la tablette iPad® et le smartphone iPhone®.

On y ajoutera aussi le site Internet du club qui contient une mine d'informations très utiles.

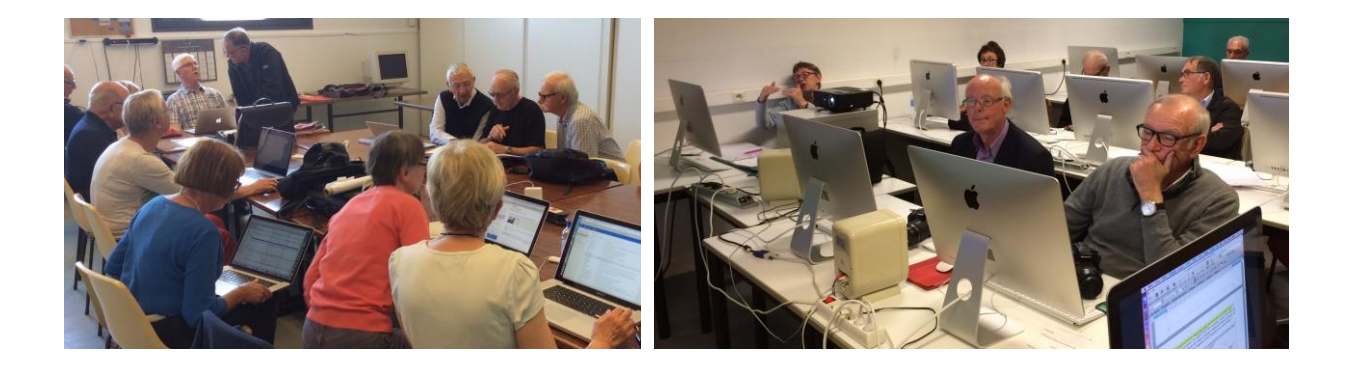

## cilaclamadeleine.free.fr

iPad et iPhone sont des marques déposées d'Apple Inc.

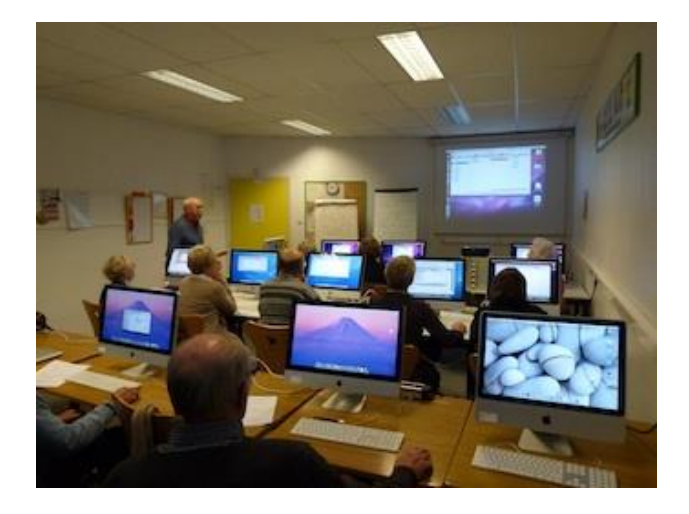

Dans la salle Piet Mondrian, équipée de 12 Macintosh et d'un grand téléviseur, les adhérents du Cilac peuvent s'initier à l'utilisation du Mac et se perfectionner dans la maîtrise d'applications. **Le mercredi matin, de 9h30 à** 

**11h30, atelier d'initiation**: apprentissage du Mac, son système

d'exploitation OS X, le Finder, manipulations de documents et aussi utilisation des applications Aperçu, Contacts, navigateur Safari, messagerie Mail, etc.

Le mardi après-midi de 14h30 à 16h30 perfectionnement à l'utilisation de mac OS Sierra et de ses applications.

Le lundi ou le vendredi après-midi de 14h30 à 16h30, atelier iPad dans la salle Andy Warhol: initiation et perfectionnement à l'utilisation de l'iPad® et de l'iPhone®. Cette salle est équipée d'un téléviseur dernier cri qui permet aux partipants de partager avec l'animateur un même écran pour les travaux pratiques.

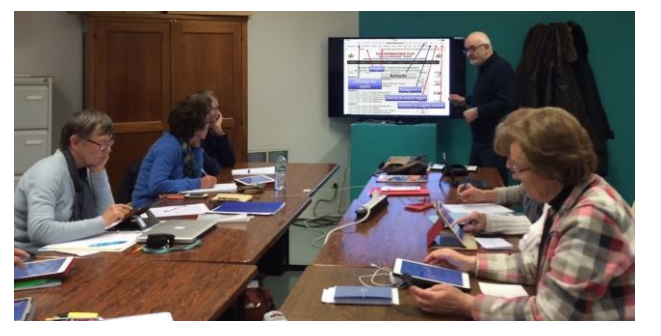

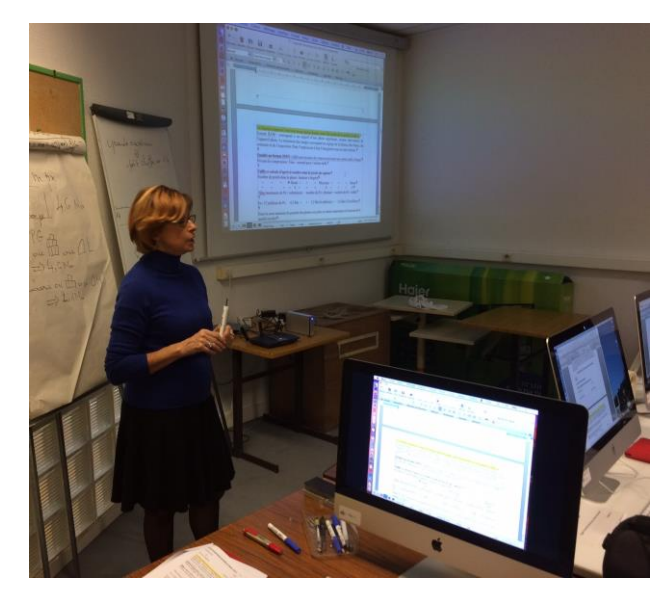

Le mercredi et le jeudi après-midi, de 14h30 à 16h30, échanges et perfectionnement à l'utilisation et à la maîtrise d'applications telles que: Photoshop Elements, Apple Photos, iTunes, iMovie, bureautique avec Microsoft Office et Apple iWork, utilisation du graveur et des appareils photos numériques, partage de photos et de documents avec iCloud et OneDrive, découverte des réseaux sociaux, protection contre virus et "spams".

Sans oublier les séances de questions-réponses sur les petits problèmes de la vie informatique.

Mais le Cilac c'est surtout lors des ateliers libres, un formidable lieu de rencontre et d'entraide à l'utilisation de la micro-informatique sur Macintosh, iPad® et iPhone®, dans une ambiance studieuse et détendue, où ne manquent pas les pots, la galette des rois et le légendaire voyage annuel.

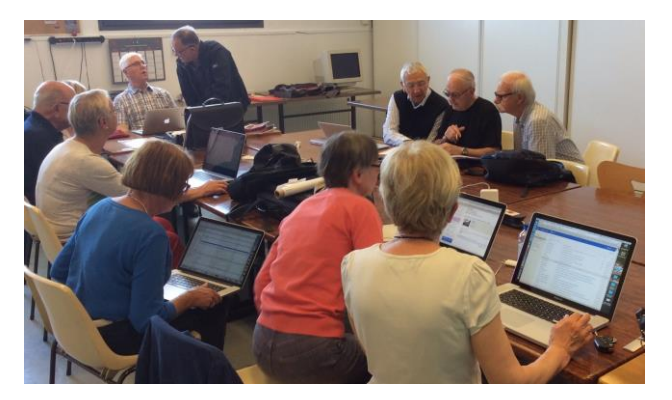

**Communautés Numériques : l'informatique sur Internet.** 

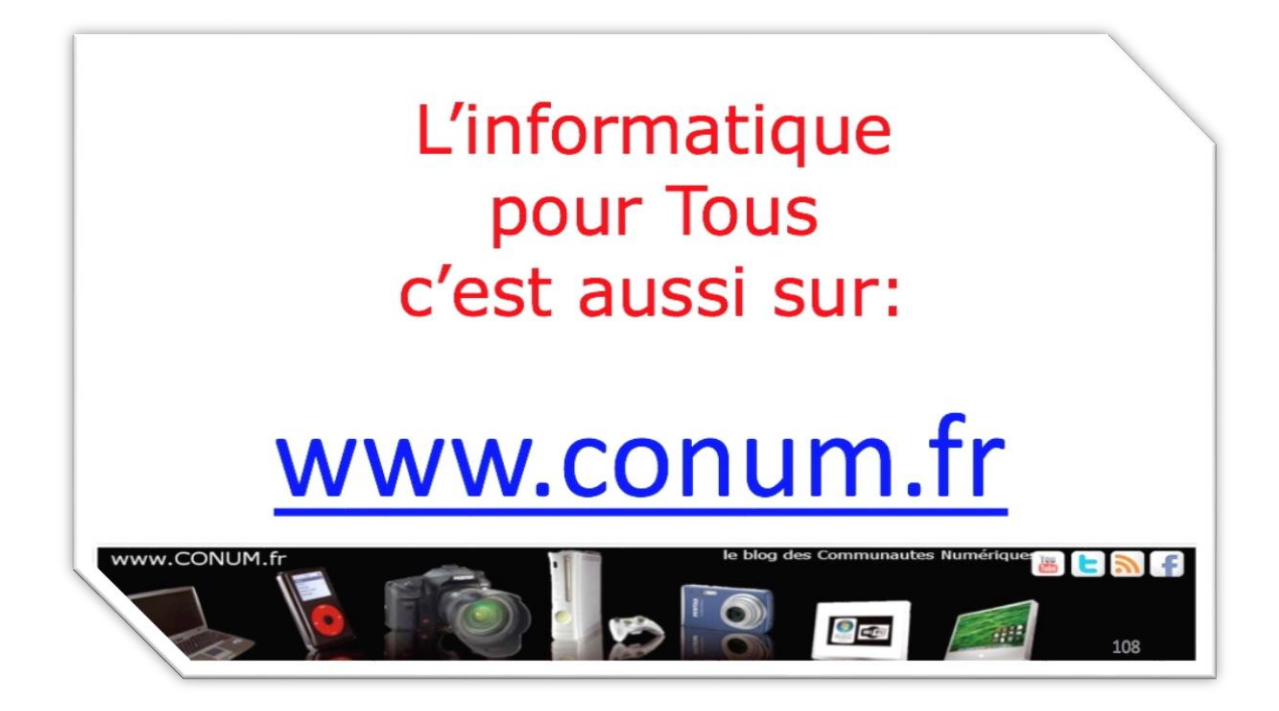

Créée après une rencontre autour de la convergence numérique chez Microsoft, l'association **Communautés Numériques** regroupe des utilisateurs des technologies numériques de tous horizons.

**Communautés Numériques** est une association loi 1901 ayant pour objectif d'échanger des idées et information pour les utilisateurs des technologies numériques, comme l'utilisation des ordinateurs (quel que soit le système utilisé), des lecteurs mobiles de musique ou vidéo, des appareils photos numériques, des consoles de jeux, des outils de mobilité, des systèmes multimédias à domicile etc. etc.